# 114學年度竹苗區 免試入學暨技優甄審入學報名 及志願分發系統平臺 第二次國中說明會

報告人: 盧沛妤。日期: 114年3月12日

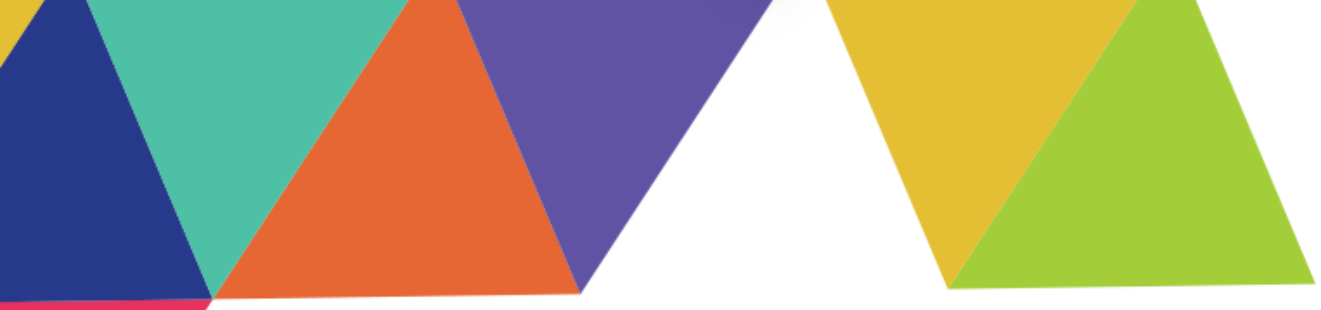

# CONTENTS 操作說明

01 【技優報名系統】操作說明
02 【直升入學作業系統】操作說明
03 【優免入學作業系統】操作說明
04 【免試】報名繳表說明
05 【宣導事項】

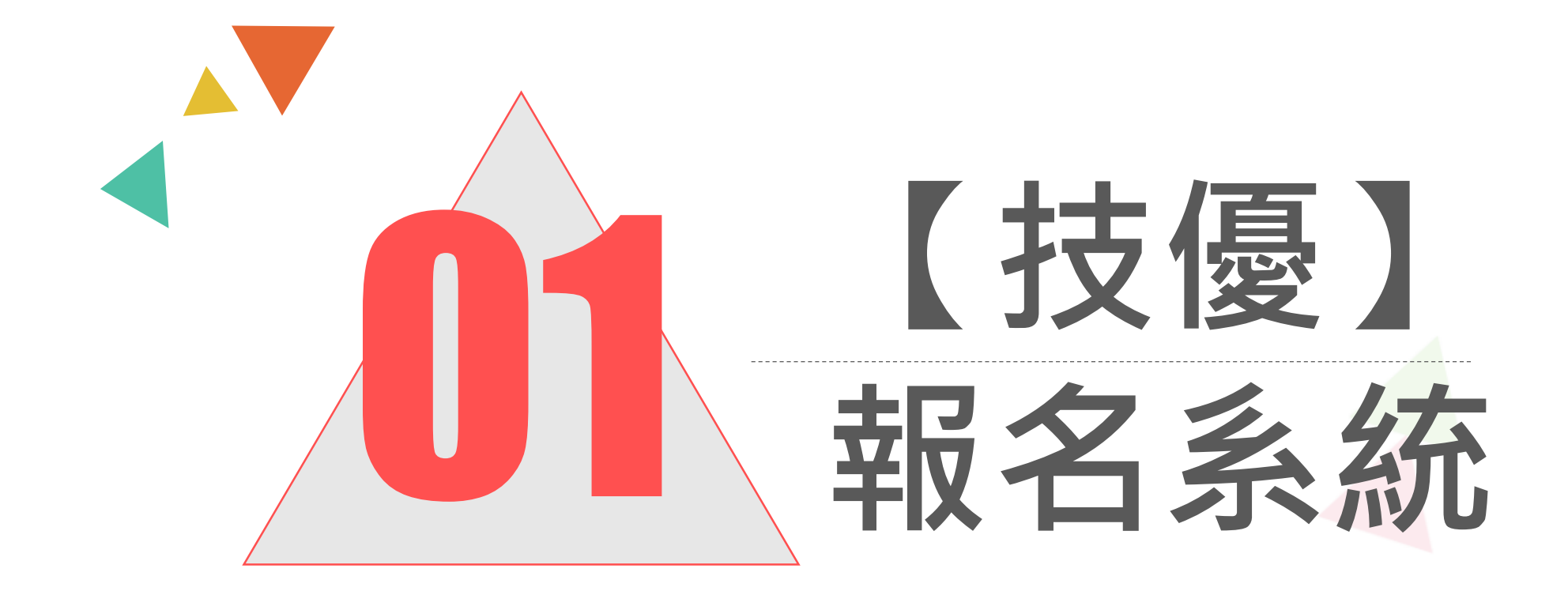

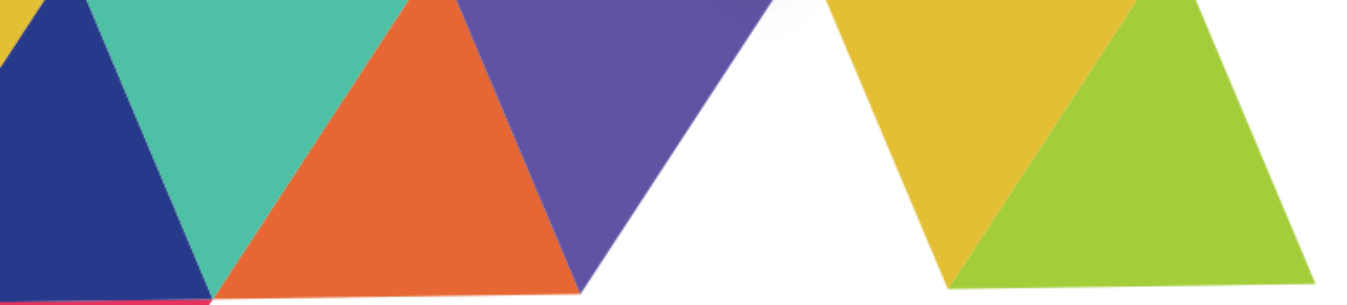

# CONTENTS 操作說明

# A 【技優報名系統】操作說明—國中端 B 【技優報名系統】操作說明—學生端

#### 技優報名系統流程

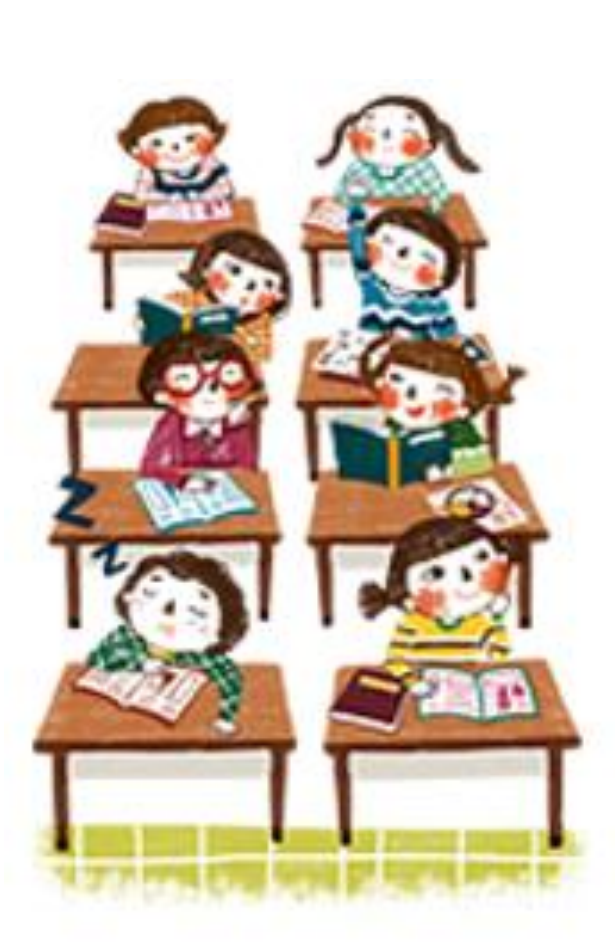

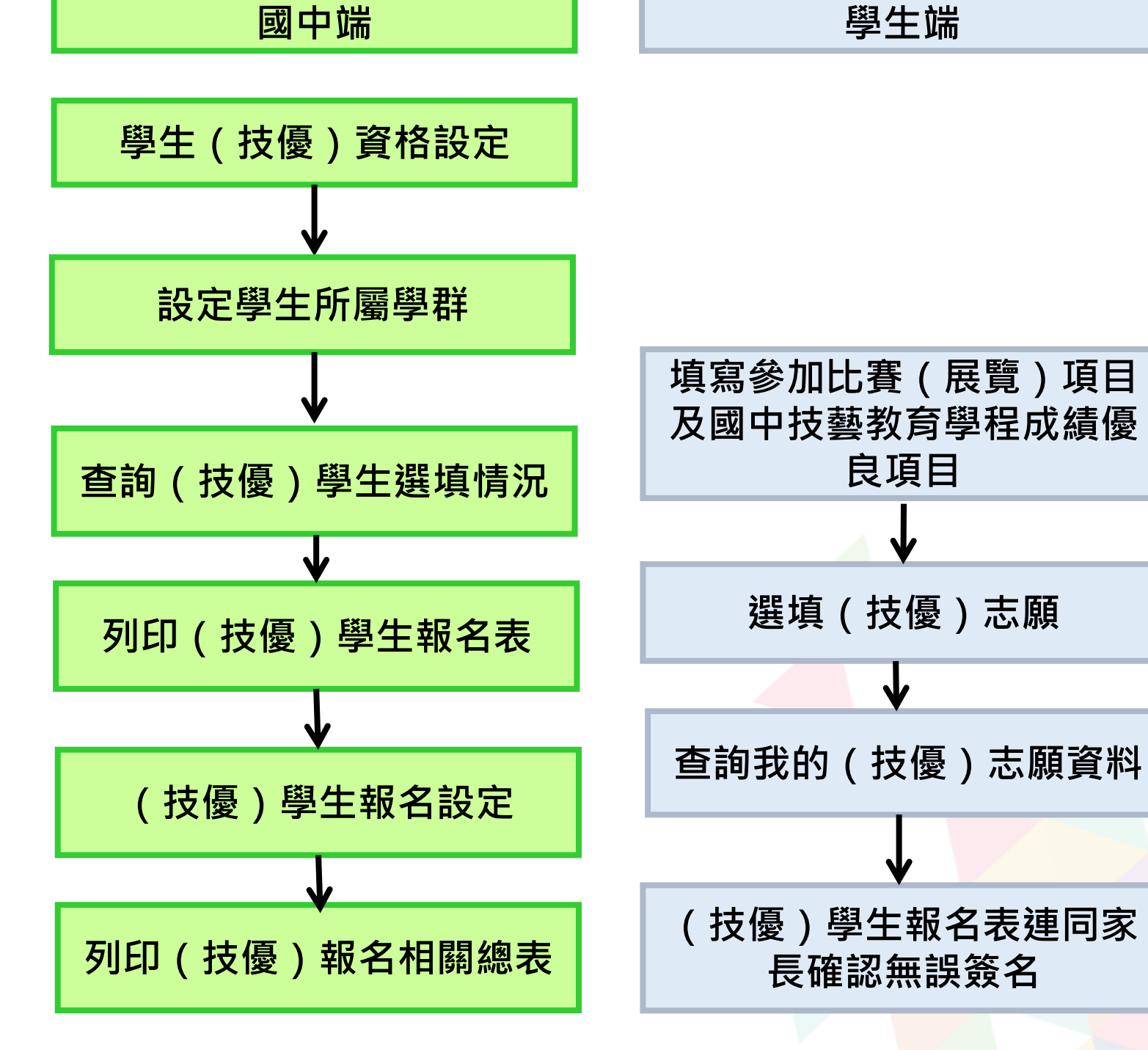

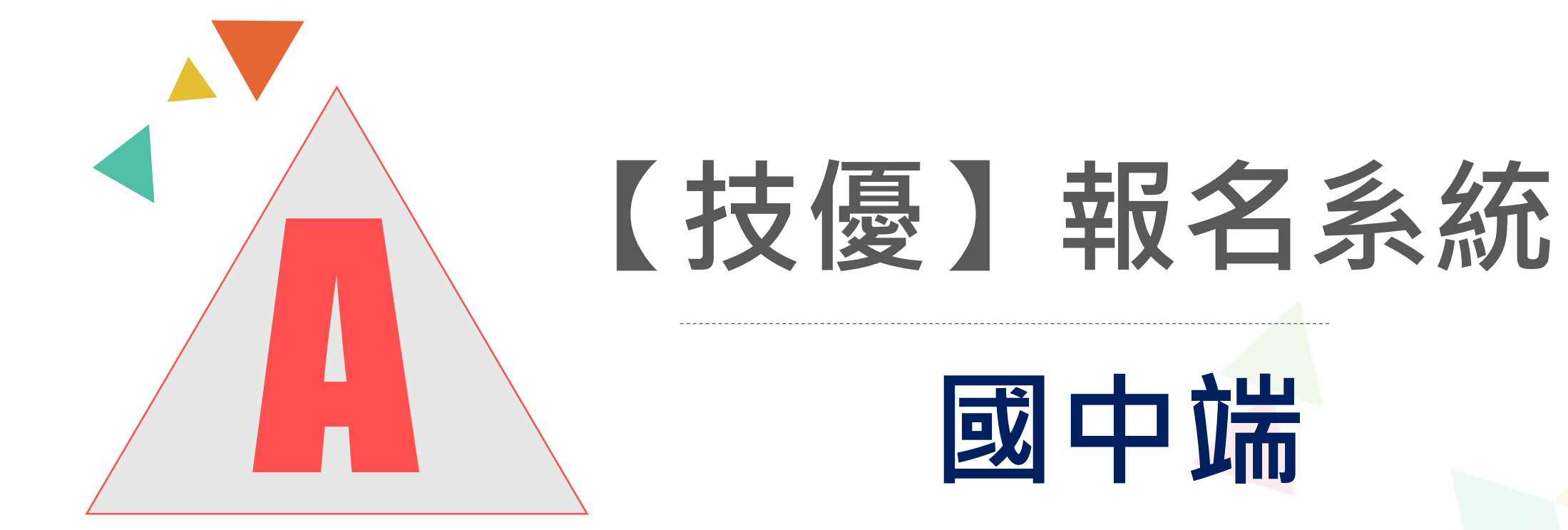

#### -、學生【技優】資格設定

- · 登入竹苗區高級中等學校免試入學報名及志願分發系統平臺
- •入口網站請點選【技優甄審報名】

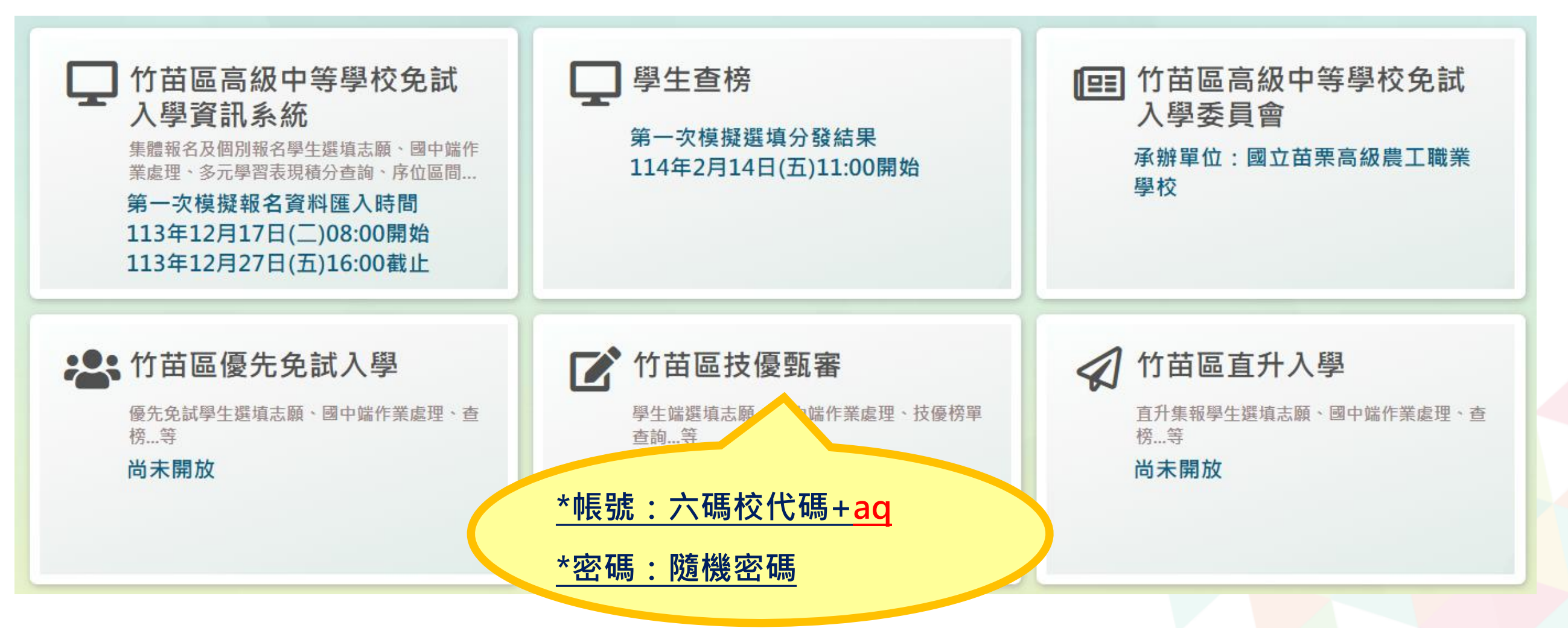

## 一、學生【技優】資格設定

•【相關作業】裡的【學生技優資格設定】

| 首頁              | 瀏覽資料               | 相關作業               | 分發結果                                   | 系統管理 | 相關下載 | 登出        |            |                |
|-----------------|--------------------|--------------------|----------------------------------------|------|------|-----------|------------|----------------|
|                 |                    | 學校基本資料;            | 維護                                     |      |      | ●國民教育十二年, | 適性學習展笑顏●國教 | 如十二學習樂,未來看我展特色 |
| 合首頁 最新          | f公告資料              | 學生技優資格調            | 設定                                     |      |      |           |            |                |
| 最新公告            | 資料                 | 學生資料查詢             | 與編修                                    |      |      |           |            |                |
|                 |                    | 設定學生所屬:            | 联科                                     |      | 詢    |           |            |                |
|                 |                    |                    | ~~~~~~~~~~~~~~~~~~~~~~~~~~~~~~~~~~~~~~ |      |      |           | 日期(Date)   | 瀏覽次數(Count)    |
| 2               |                    | 学主汉國心願。<br>技優報名設定! | <sup>真小4</sup> 旦詞<br>與列印               |      |      |           |            |                |
|                 |                    |                    |                                        |      |      |           |            |                |
|                 |                    |                    |                                        |      |      |           |            |                |
| Northeast and a | sal da salas de de |                    |                                        |      |      |           |            |                |
| A STATEMENT     |                    |                    |                                        |      |      |           |            |                |
| Sel.            |                    |                    |                                        |      |      |           |            |                |

#### 一、學生【技優】資格設定

#### 1. 勾選要參加技優的學生

#### 2. 點選【設定技優】按鈕

| ▲ 首頁                      |                                                                                                    |             |                 |    |    |      |             |    |  |  |
|---------------------------|----------------------------------------------------------------------------------------------------|-------------|-----------------|----|----|------|-------------|----|--|--|
|                           | <b>技優設定說明</b><br>1. 本頁面僅提供學生技優資格設定。<br>2. 若學生數量太多,會導致處理或顯示速度較緩慢。<br>4. 若學生已報名或主辦已收件或不能再選志願時,則無法更新資料。 |             |                 |    |    |      |             |    |  |  |
|                           | 查詢區                                                                                                  |             |                 |    |    |      |             |    |  |  |
|                           | 學校                                                                                                   | 000000 🦻    | 制試國中            |    |    | ~    |             |    |  |  |
| Station in her Dischlored | 學號(姓名)                                                                                               |             |                 |    |    | 斑級   | 全部 🗸 ~ 全部 🗸 |    |  |  |
|                           | 技優                                                                                                   | ●全部○        | 可技優 〇不可技優       |    |    |      |             |    |  |  |
|                           | 2<br>■ 設定技優<br><< < 1 2 3 > >> Go To 1 ✓ Total 3 Page                                                |             |                 |    |    |      |             |    |  |  |
| 1                         | 口<br>設定(全選)                                                                                          | 序號 <b>學</b> | 號 學生姓名          | 班級 | 座號 | 技優   | 更新時間        | 備註 |  |  |
|                           |                                                                                                    | 1 11300     | 2001 壓力測試學生0001 | 00 | 00 | 不可技優 |             |    |  |  |
|                           |                                                                                                    | 2 1130      | 0002 壓力測試學生0002 | 00 | 00 | 不可技優 |             |    |  |  |
|                           |                                                                                                    |             |                 |    |    |      |             |    |  |  |

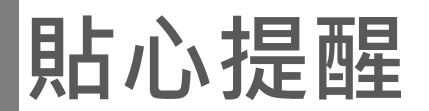

若需更改學生基本資料,需先回<u>免試作業平台</u>點選學生明細修正後儲存, 再至<u>學生技優資格設定</u>頁面,點選「更新已設定技優之學生資料」按鈕。

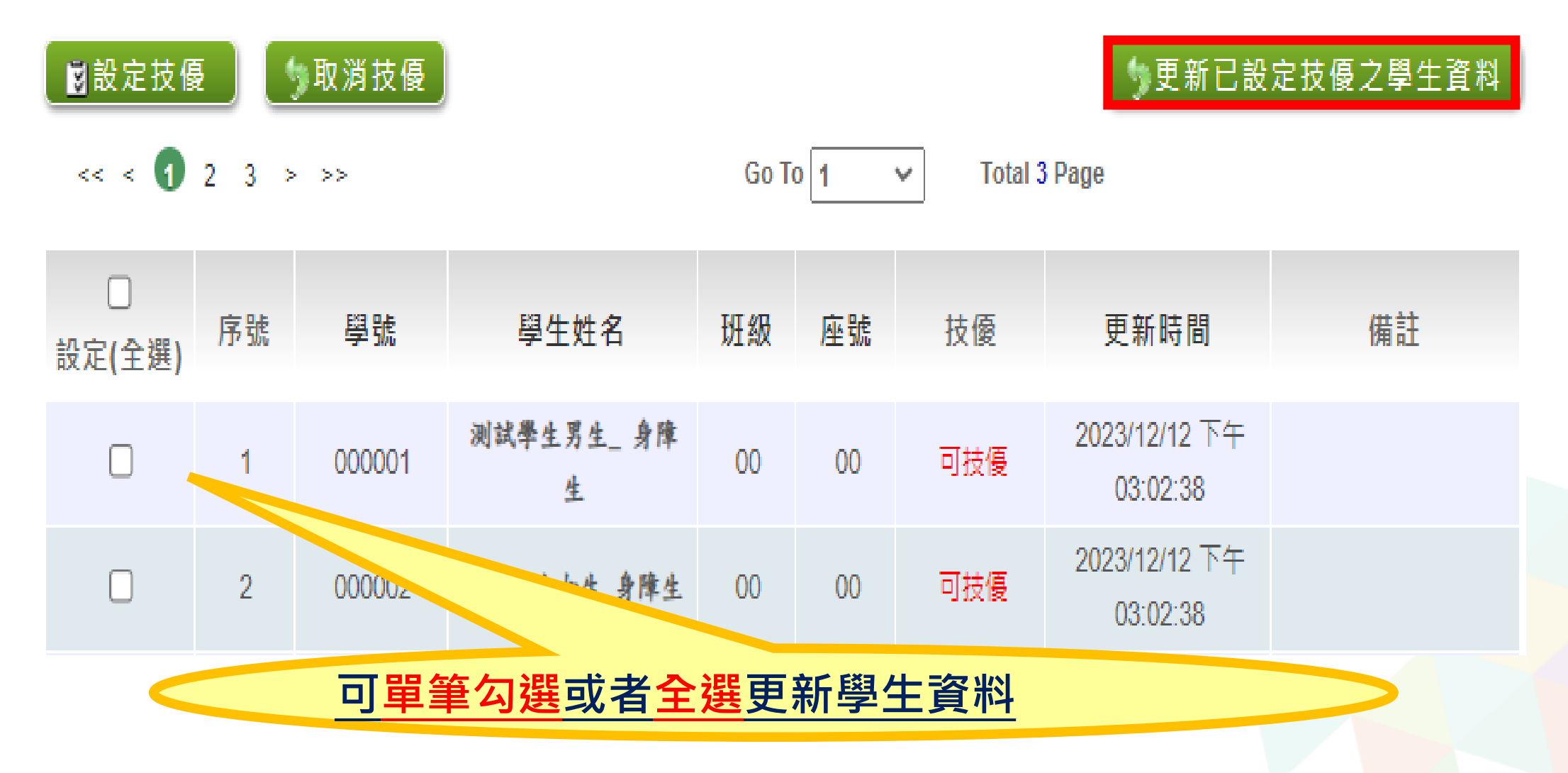

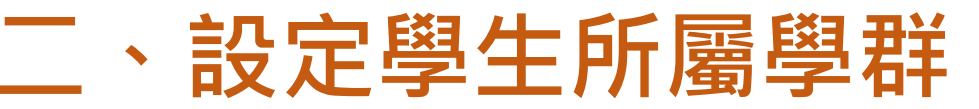

#### 【相關作業】裡的【設定學生所屬學群】 至<u>編輯學群</u>頁面,勾選「所屬學群」,再按下儲存按鈕。

| 設定學生所屬      | 學群說明            |           |              |        |     |
|-------------|-----------------|-----------|--------------|--------|-----|
| 當學群不特別設定的   | ,該學生則可以選擇所有的    | 料理        |              |        |     |
|             |                 |           |              |        |     |
| 查詢區         |                 |           |              |        |     |
| 學校          | 000000 測試國中     |           | Ŧ            |        |     |
| 學號(姓名)      | 測試學生            |           | 班級 全部▼       | 全部 •   |     |
| 士爾總法        | ●全部 ○已選 ○毎限制    |           |              |        |     |
| 志願選現        | OTHE OTHE OWNER | -         |              |        |     |
|             |                 |           |              |        |     |
|             |                 |           |              |        |     |
|             |                 |           |              |        |     |
| << < 1 > >> |                 | Go To 1 🔹 | Total 1 Page |        |     |
|             |                 |           |              |        |     |
| 序號 學號       | 學生姓名            | 班級 座號     | 志願           | 可選志願科組 | 編輯  |
| 1 1060000   | h # 941er 0     | 00 01     | 土泥           | 年四年1   | 編輯學 |
|             | 0               | 00 01     | 木湛           | 無限制    | 群   |

★ 提醒您,需先設定學生所屬學群,學生才能進行志願選填

# 三、查詢【技優】學生選填情況

•點選【相關作業】裡之 【學生技優志願資料查詢】

- 查詢學生**志願已選/未選填**
- •學生**志願明細**查詢

| 首頁 瀏覽資料    | 相關作業       | 分發結果                   | 系統管理 | 相關下載 |                                  | 查詢國  | <u>10</u>   |                                                                    |        |     |                                       |              |          |     |
|------------|------------|------------------------|------|------|----------------------------------|------|-------------|--------------------------------------------------------------------|--------|-----|---------------------------------------|--------------|----------|-----|
|            | 學校基本資料     | 維護                     |      |      | N 🚵 🏔                            |      | 副於          | 000000 湖岸北部                                                        | ф      |     | •                                     |              |          |     |
| 首頁 最新公告資料  | 學生技優資格     |                        |      |      |                                  | , a  | 学仪<br>號(號女) |                                                                    | т.<br> |     | , , , , , , , , , , , , , , , , , , , | ④ 全部 ▼ ~ 4   | ÷≘B ▼    |     |
| 读新公告資料     | 學生資料查詢     | ]與編修                   |      |      |                                  | Ŧ    | -36(XI-11)  |                                                                    |        |     | 10                                    | **           | n 🗆 ± fn |     |
| <u>a</u> 🔬 | <br>設定學生所屬 | <br>]群科                |      | 詢    |                                  |      | 志騪          | \<br>↓<br>↓<br>↓<br>↓<br>↓<br>↓<br>↓<br>↓<br>↓<br>↓<br>↓<br>↓<br>↓ | ▽不)进   |     | 志                                     |              | л ⊖ жиµ  |     |
|            |            |                        |      |      |                                  |      |             |                                                                    |        |     | 0查前                                   |              |          |     |
|            | 學生技優志願     | 資料查詢                   |      |      |                                  |      |             |                                                                    |        |     |                                       |              |          |     |
| <b>T</b>   | 以限制有政法     | - <del>192</del> 91 11 |      |      |                                  | << < | 1 > >>      |                                                                    |        | GoT | 1 🔹                                   | Total 1 Page |          |     |
|            |            |                        |      |      |                                  | 序號   | 學號          | 學生姓名                                                               | 班級     | 座號  | 技優                                    | 志願           | 填志顧權限    | 查關  |
|            |            |                        |      |      |                                  | 1    | 1050000     | 中低收入户                                                              | 01     | 01  | 可技優                                   | 未選 未印        | 未開放      | 志願明 |
|            |            |                        |      |      | Contraction of the second second | 2    | 10500000    | 測試學生                                                               | 01     | 01  | 可技優                                   | 未選 未印        | 未開放      | 志願明 |
|            |            |                        |      |      |                                  | 3    | 1050001     | 一般生                                                                | 01     | 01  | 可技優                                   | 未選 未印        | 未開放      | 志願明 |
|            |            |                        |      |      |                                  | 3    | 1060001     | -117                                                               | 01     | 01  | 可扶優                                   | 未證 未印        | 未開放      | 志肌明 |
|            |            |                        |      |      |                                  | 2    |             |                                                                    |        |     |                                       |              |          |     |
|            |            |                        |      |      |                                  |      |             |                                                                    |        |     |                                       |              |          |     |
|            |            |                        |      |      |                                  |      |             |                                                                    |        |     |                                       |              |          |     |

# 四、列印學生報名表

- 1. 列印區之下拉式選擇中選擇
  - \* A04學生報名表 ( 需勾選列印 )

- 2. 勾選要列印之學生。
- 3. 點選【列印】按鈕。

#### ★★★提醒您!!! 列印報名表前,請務必按下

「更新已設定技優之學生資料」 按鈕,確認系統是免試最新資料。

#### 更新已設定技優之學生資料

| a頁 技優報名設定與列印                     |                            |           |                 |                |           |                     |          |         |
|----------------------------------|----------------------------|-----------|-----------------|----------------|-----------|---------------------|----------|---------|
| 技優報名設定與列<br>fi                   | 【報名區】                      |           |                 |                |           |                     |          |         |
|                                  | 方式一:                       |           | 40 c / b 75     |                |           |                     |          |         |
| A 🕰 🙈                            | 條碼讀取單筆<br><sub>古式</sub> 一, | 報名        | /ID51除嗎:        |                |           |                     |          |         |
|                                  | 批次報名                       | 班級:       | 全部 🗸 🚺 🕃 設)     | 定報名 🌗 🖏 🏷      | 肖報名       |                     |          |         |
|                                  | 【查詢區】                      |           |                 |                |           |                     |          |         |
|                                  | 學校                         | 000000 測調 | 试國中             |                |           | ~                   |          |         |
|                                  | 學號(姓名)                     |           |                 | 班級 全部          | 『✔ ~ 全部 ✔ | •                   |          |         |
| 377 (TR. (TR. FR. 2) (ER. FT. 2) | 志願                         | ●全部○已     | 選○未選            | 志願 ●全          | 部〇已印〇未    | 印                   | 報名 ●全部 ○ | □報○末報   |
|                                  |                            |           |                 | (              | 查詢        |                     |          |         |
|                                  | 【列印區】                      |           |                 | _              |           |                     |          |         |
|                                  | ※ * 號代表報名》                 | 列印之報表     | Ę               |                |           |                     |          |         |
|                                  | %A04 \ A09                 | ) × E03   | 、 <b>E04</b> 之報 | 表,有被設          | 定報名的      | 學生才會                | 被統計或列日   | ] •     |
|                                  | ※ 注意:不可使用                  | 「噴墨」印     | 表機列印,以免 <br>    | 條碼模糊無法讀取       |           |                     |          |         |
| 0                                | 請選擇                        |           | ~ 【             | 列印 3           |           |                     |          |         |
|                                  | << < <b>1</b> > >          | >         |                 | Go To          | 0 1 🗸     | Total <b>1</b> Page | )        |         |
|                                  | □列印(全選)                    | 序號        | 學號              | 學生姓名           | 班級        | 座號                  | 志願       | 報名      |
| 2                                |                            | 1         | 000001          | 测試學生男生_身<br>障生 | 00        | 00                  | 未選 已印    | 設定報名 未報 |
|                                  |                            | 2         | 000002          | 测试學生女生_身<br>障生 | 00        | 00                  | 未選 未印    | 設定報名 未報 |
|                                  | 0                          | 2         |                 | 别以举生大生_产<br>释主 |           |                     | 未過 未印    | 股志報名 未報 |

#### 五、【技優】學生報名設定

【報名區】

方式一:

方式二:

- 點選【相關作業】裡之【學生技優志願資料列印】
- 設定方式一: 條碼讀取報名

條碼請取單筆報名

批次報名

-、請請游標放入空白處點一下
 二、輸入法請用「英數半形」

| 用條碼機掃描技優報名表上的檢核碼。 |  |
|-------------------|--|
|-------------------|--|

▲ 首頁 技優報名設定與列印

技優報名設定與列

EП

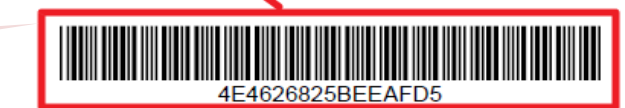

學年度竹苗區國民中學技藝技能優良學生甄審入學報名表 一、申請科別(限填一科) ※收件編號: (由收件單位填寫)

■設定報名

物取消報名

將游標停留在此

MD5條碼:

班級: 全部 ✔

| 科别代碼    |                    | 科别名稱        |          |             |    |
|---------|--------------------|-------------|----------|-------------|----|
| 、學生基本資* | 4                  |             |          |             |    |
| 學生姓名    | 測試學生男生_身障生         | 性別          | ■男 □女    | 生日 98 年 1 月 | 1日 |
| 畢(結)業學校 | 測試國中               | 畢(結)業年別     | 應屆生113年  | □非應屆生       | 年  |
| 就讀班級    | 3 年00班 座號:00       | 身分證<br>統一編號 | B00000   | 0001        |    |
| 學生身分    | ■一般生 □低收入户 □中      | 低收入户 🗌 🛛    | 直系血親尊親屬: | 支領失業給付者     |    |
| 聯絡電話    | 住家: /手機:0987654321 | 家長姓名        | 測試家長     |             |    |
| 聯絡地址    | 100 測試地            | 2址          |          |             |    |

#### 五、【技優】學生報名設定

- 設定方式二: 批次報名
- 1. 選擇班級
- 2. 按下【設定報名】按鈕

| 【報名區】                                |          |       |               |  |
|--------------------------------------|----------|-------|---------------|--|
| 方式一:<br>條碼讀取單筆報<br>方式 <sup>一</sup> : | 名 MD5條碼: |       |               |  |
| 批次報名                                 | 班級:全部 ✔  | ₿設定報名 | <b>り</b> 取消報名 |  |
| 批次報名                                 | 班幣: 支助 ▲ | 國設定報名 | <u>)</u>      |  |

- 設定方式三: **手動單筆報名**
- 1. 於查詢區查詢要設定的學生
- 2. 按下【設定報名】按鈕

| 學校                                                                                                    | 000000 浿                                                                                   | 川試國中                                                 |                                                  | •                                        |                                     |                                           |                                     |  |  |  |  |
|----------------------------------------------------------------------------------------------------|--------------------------------------------------------------------------------------------|------------------------------------------------------|--------------------------------------------------|------------------------------------------|-------------------------------------|-------------------------------------------|-------------------------------------|--|--|--|--|
| 學號(姓名)                                                                                                | QQ                                                                                         |                                                      | 班級 全部                                            | 阝▼ ~ 全部 ▼                                | •                                   |                                           |                                     |  |  |  |  |
| 志願                                                                                                    | ● <u>全</u> 部 ○i                                                                            | 已選 〇未選                                               | 志願 ● 全                                           |                                          | h (1)                               | 報名 ●全部 ○日                                 | ∃報 ◎未報                              |  |  |  |  |
| 【列印區】     未選志願       ** 號代表報名須列印之報表     之學生不能設定報名       **注意: 不可使用「噴墨」印表機列印,以太     この「」。              |                                                                                            |                                                      |                                                  |                                          |                                     |                                           |                                     |  |  |  |  |
| <ul> <li>※注意:不可使用</li> <li>*E04 報名學生:</li> <li>&lt;&lt; &lt; 1 &gt;</li> </ul>                        | <b>「噴墨」</b> 印<br>名冊<br>>>                                                                  | ▼【                                                   | 之子工<br>列印<br>Go Te                               |                                          | 瓦化书                                 | le la la la la la la la la la la la la la | ·                                   |  |  |  |  |
| <ul> <li>※注意:不可使用</li> <li>※E04 報名學生:</li> <li>&lt;&lt; &lt; 1 &gt;</li> <li>の列印(全選)</li> </ul>       | <b>1「噴墨」</b> 印<br>名冊<br>>><br>序號                                                           | J表機列印,以、<br>▼ 【                                      | 之 ·子 ユ<br>列印<br>Go To<br>學生姓名                    |                                          | IQ 人上 干IX<br>Total 1 Pag<br>座號      | pe<br>志顧                                  | 報名                                  |  |  |  |  |
| <ul> <li>※注意:不可使用</li> <li>※E04 報名學生:</li> <li>&lt;&lt;&lt;1&gt;</li> <li></li> <li>列印(全選)</li> </ul> | <b>1「噴墨」</b> 印<br>名冊<br>>><br>序號<br>1                                                      | J表機列印,以、<br>▼<br>【<br>【<br>10699999                  | <u>利印</u> Go Ta<br>學生姓名<br>QQ                    | · 1 · FIL F<br>班級<br>00                  | Total 1 Pag<br>座號<br>01             | (ロ) パ<br>を頤<br>已選(1) 已印                   | <b>報名</b><br>設定報名 未報                |  |  |  |  |
| <ul> <li>※注意:不可使用</li> <li>※E04報名學生:</li> <li>&lt;&lt;&lt;1&gt;</li> <li></li> <li>列印(全選)</li> </ul>  | <ul> <li>「噴墨」印</li> <li>名冊</li> <li>&gt;&gt;</li> <li>序號</li> <li>1</li> </ul>             | J表機列印,以、<br>▼<br>【<br>【<br>【<br>10699999<br>40988888 | 刘印<br>Go To<br>學生姓名<br>QQ                        | · 1 · 月上 F<br>班級<br>00                   | Total 1 Pag<br>座號<br>01             | pe<br>志頤<br>已選(1) 已印<br>日曜(1) 日印          | 報名<br>設定報名 未報<br>防正報名 半報            |  |  |  |  |
| ** 注意:不可使用<br>* E04 報名學生:<br><< < ① ><br>列印(全選)<br>〇 Mኪ(李潔)                                           | <ul> <li>「噴墨」印</li> <li>名冊</li> <li>&gt;&gt;</li> <li>序號</li> <li>1</li> <li>止業</li> </ul> | J表機列印,以来<br>学號<br>10699999<br>10938888<br>吉英         | 之·子·工<br>刻印<br>Go To<br>學生姓名<br>QQ<br>60<br>書示祥考 | · ↑ 月上 F<br>· 1 · •<br>班級<br>00<br>· · · | Total 1 Pag<br>座號<br>01<br>04<br>張蕊 | te<br>志願<br>已選(1) 已印<br>日深(4) 日む<br>全親    | 報名<br>設定報名 未報<br>防正報名 ★報<br>防工報名 ★報 |  |  |  |  |

#### 六、列印【技優】報名相關總表

• 點選【相關作業】裡之【技優報名設定與列印】

| 首頁           | 瀏覽資料             | 相關作業                   | 分發結果                            | 系統管理 | 相關下載 | 登出        |              |               |
|--------------|------------------|------------------------|---------------------------------|------|------|-----------|--------------|---------------|
|              |                  | 學校基本資料;                | 維護                              |      |      | ●國民教育十二年, | ,適性學習展笑顏 ●國教 | 的十二學習樂,未來看我展特 |
| ☆ 首頁 最新 最新公告 | <sup>所公告資料</sup> | 學生技優資格調                | <br>設定<br>9.46.ks               |      |      |           |              |               |
| 2            |                  | 学士員科旦詞:<br><br>設定學生所屬: | <sup>992 Amm</sup> 1≫<br><br>群科 |      | þ    |           |              |               |
|              |                  | 學生技優志願言                | 資料查詢                            |      | -    |           | 日期(Date)     | 瀏覽次數(Count)   |
|              |                  | 技優報名設定!                | 與列印                             |      | ]    |           |              |               |
|              |                  |                        |                                 |      |      |           |              |               |
|              |                  |                        |                                 |      |      |           |              |               |

#### 六、列印【技優】報名相關總表

- 點選【相關作業】裡之【學生技優志願資料列印】。
- 1. 列印區之下拉式選擇中選擇\*報表
- 2. 點選【列印】按鈕。

| 【列印區】<br>* * 號代表報名須<br>* 注意:不可使用<br>請選擇<br>請選擇<br>A01 已報名學生資<br>A01 已報名學生資<br>A04_1 學生報名表<br>* A04 學生報名表<br>* A09 報名費試算 | 列印之報表<br>「噴墨」印表<br>(料(EXCEL)<br>長(草稿)(需勾<br>援列日<br>表 | ₹機列印,<br>~<br> 選列印)<br>]) | 以免;<br>]列. | *(技<br>須在<br>下才 | <mark>[優)</mark> 韋<br>學生"<br>能列印 | 8名相關<br>已設定報<br>。 | <u>總表</u> :<br>8″狀態 |
|----------------------------------------------------------------------------------------------------|------------------------------------------------------|---------------------------|------------|-----------------|----------------------------------|-------------------|---------------------|
| E01 谷灶報名名世<br>E02 各班報名人數                                                                                                | <del>]</del><br>)表                                   |                           | 學生姓名       | 班級              | 座號                               | 志願                | 報名                  |
| * E03 團體報名總                                                                                                    | 見表                                                   |                           | 測試學生1      | 01              | 01                               | 已選 已印             | 取消報名 已報             |
|                                                                                                    | 3                                                    | 3                         | 測試學生2      | 01              | 02                               | 已選 已印             | 取消報名 已報 取消報名 已報     |
|                                                                                                    | •                                                    | 5                         | //州科学生2    |                 | 0.                               |                   |                     |

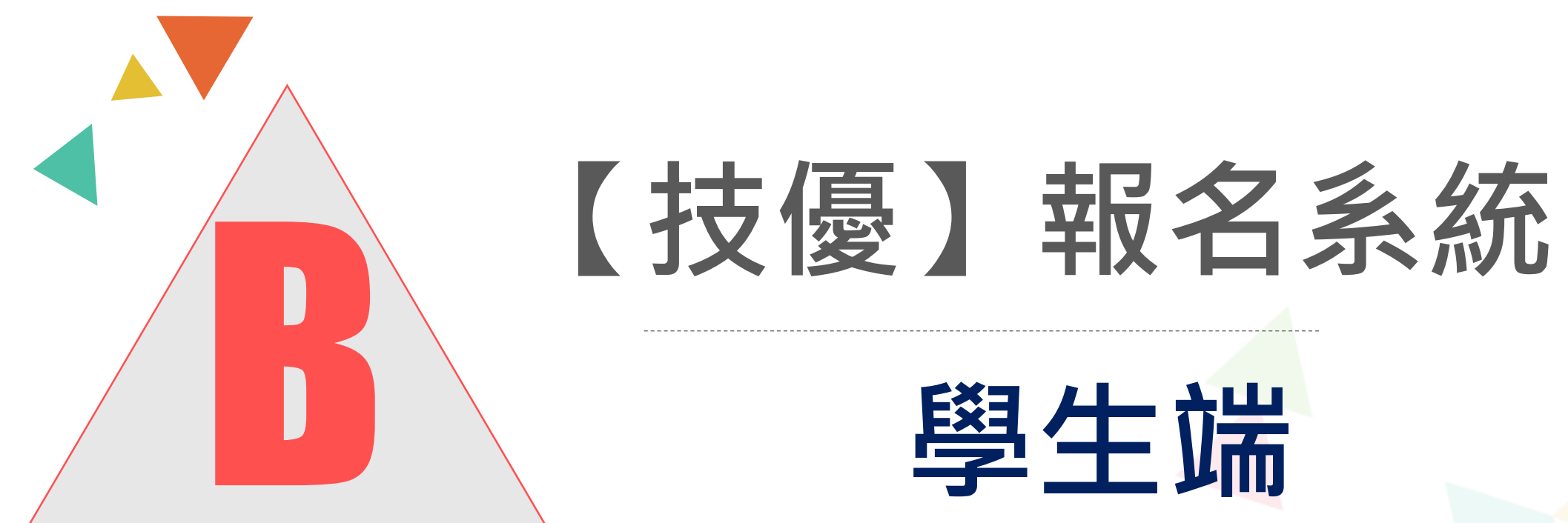

#### -、志願選填【技優】

- 登入竹苗區高級中等學校免試入學報名及志願分發系統平臺
- •入口網站請點選【技優甄審報名】

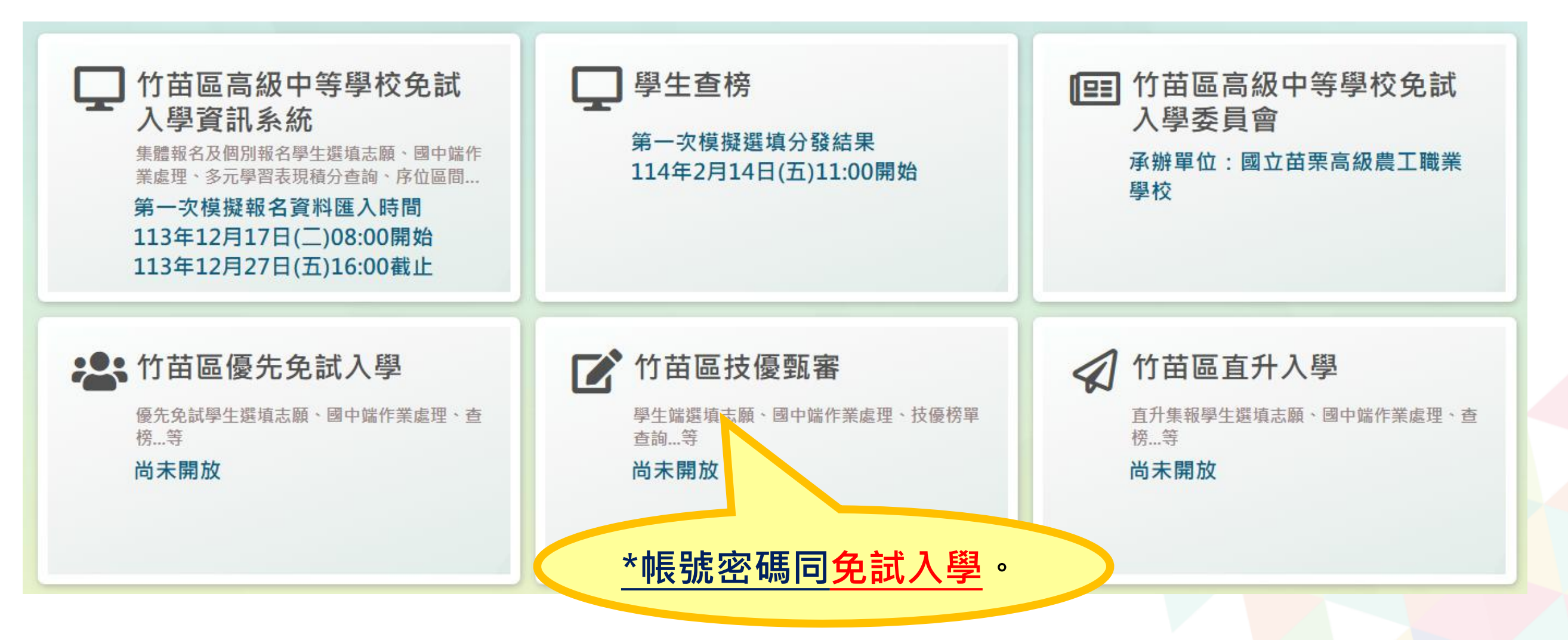

## - 、志願選填【技優】

•【志願選填相關作業】裡的【志願選填(技優)】

| 首頁 瀏覽]     | 資料 | 志願選填相關作業                     | 分發結果 | 系統管理     | 相關下載     | 登出              |                 |
|------------|----|------------------------------|------|----------|----------|-----------------|-----------------|
|            |    | 確認學生基本資料                     |      | 國民教育     | 十二年,適性學習 | 習展笑顏 ●國教十三學習樂,ヲ | 未來看我展特色●優質國教十二年 |
| ☆首頁 最新公告資料 |    | 志願選填(技優)                     |      |          |          |                 |                 |
| 最新公告資料     |    | 查詢我的志願資料<br><sup>列印報夕主</sup> |      | <b>)</b> |          |                 |                 |
|            | ļ  | 刘冲拟石衣                        | 標題(T | itle)    |          | 日期(Date)        | 瀏覽次數(Count)     |

#### -、志願選填【技優】

1. 填寫參加比賽(展覽)項目及國中技藝教育學程成績優良項目。

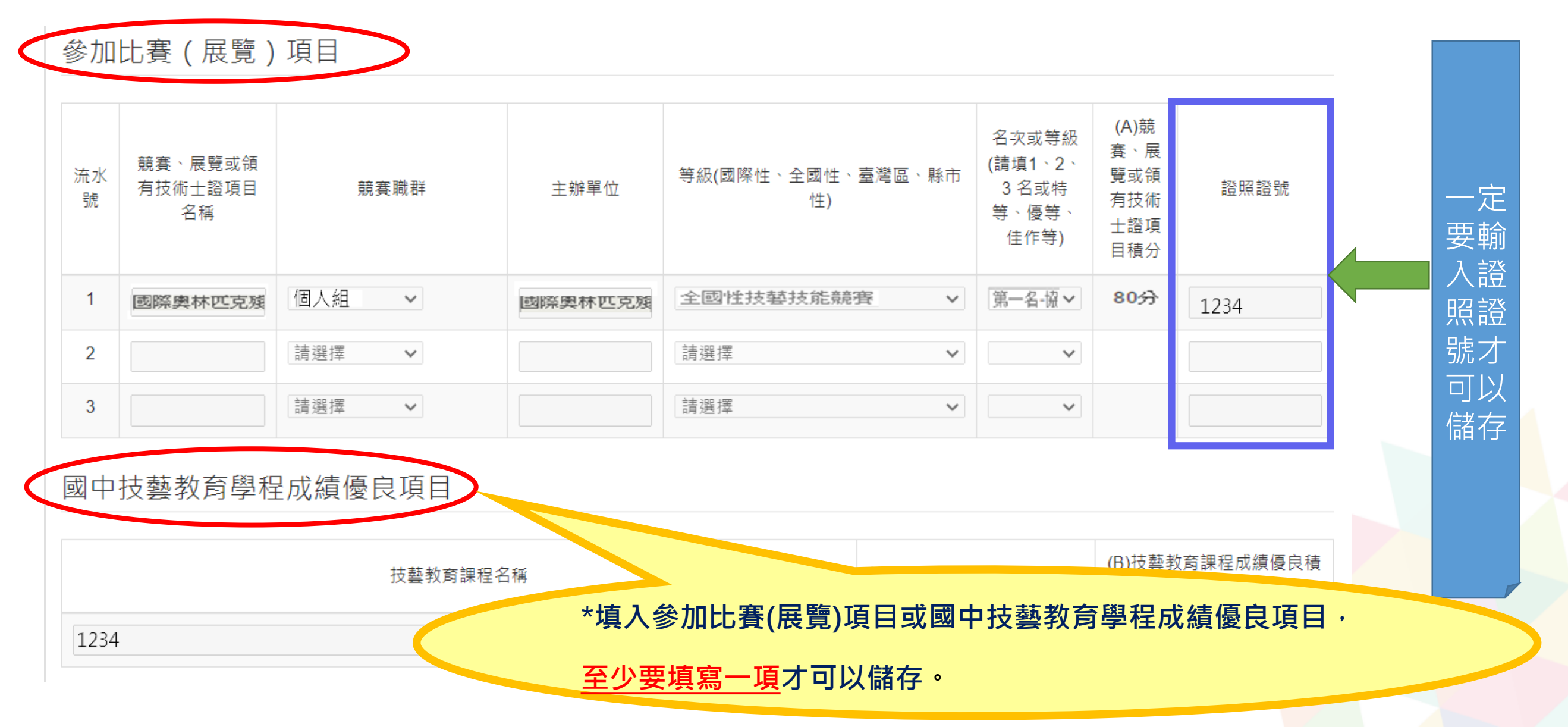

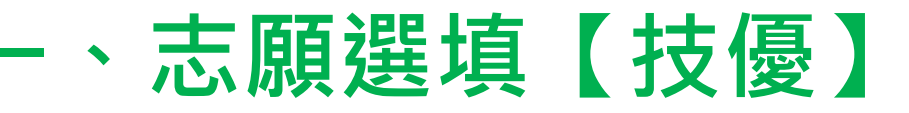

- •【志願選填相關作業】裡的【志願選填(技優)】
- 1. 透過志願選填的條件或欲加科系篩選出對應學校及科組
- 2. 加入要選擇的學校及科組。

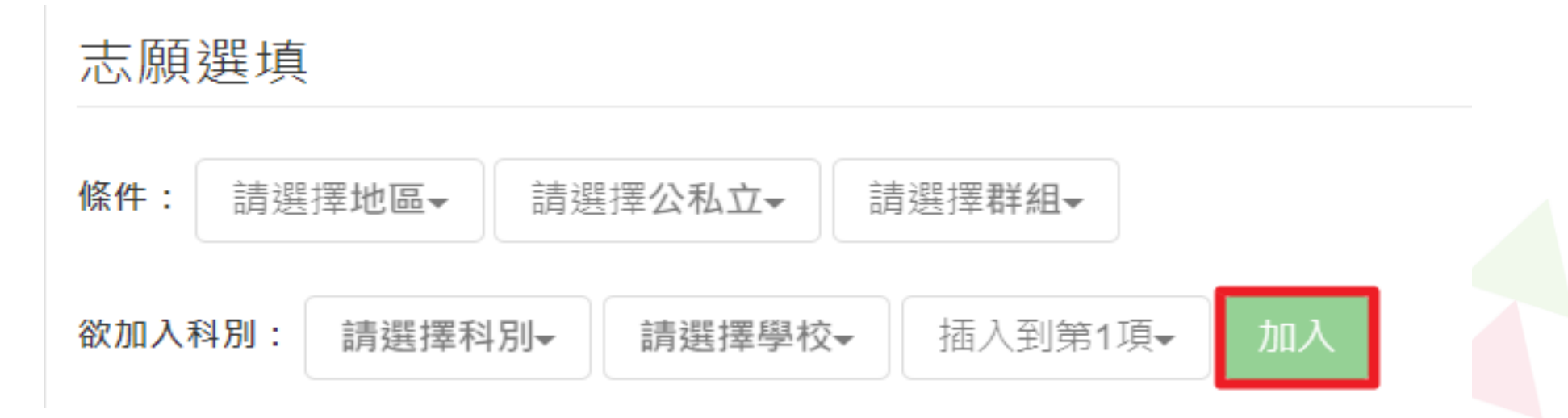

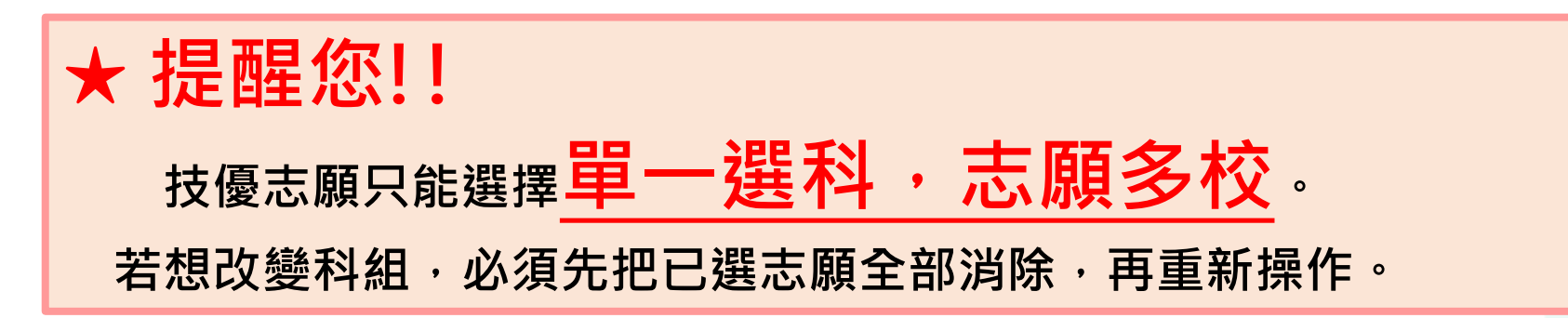

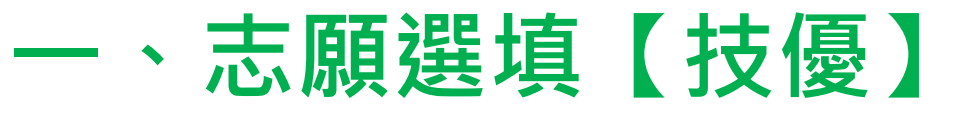

調整所加入的志願排序。
 按下【儲存志願】按鈕。

| 儲存志願 |     |                         |                                      |                    |    |    |  |  |  |  |
|------|-----|-------------------------|--------------------------------------|--------------------|----|----|--|--|--|--|
| 分發編號 | 志願序 | 學校科組                    | 移動                                   | 快速移動志願序<br>(目標流水號) | 資訊 | 刪除 |  |  |  |  |
| 1    | 1   | 190302 測試高中B<br>101 電子科 | *<br>*                               | GO                 | 8  | Î  |  |  |  |  |
| 2    | 2   | 190303 測試高中A<br>101 電子科 | <ul><li></li><li></li><li></li></ul> | GO                 | 8  | Î  |  |  |  |  |
| 3    | 3   | 190315測試高中C<br>101 電子科  | *<br>*                               | GO                 | 8  | Î  |  |  |  |  |
|      |     |                         |                                      |                    |    |    |  |  |  |  |

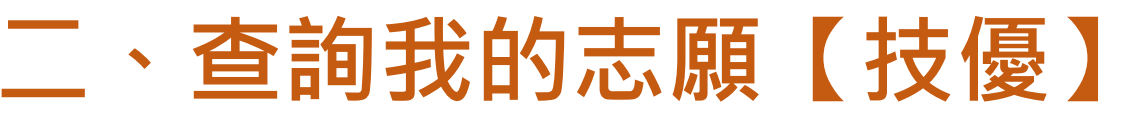

•【相關作業】裡之【查詢我的志願資料】

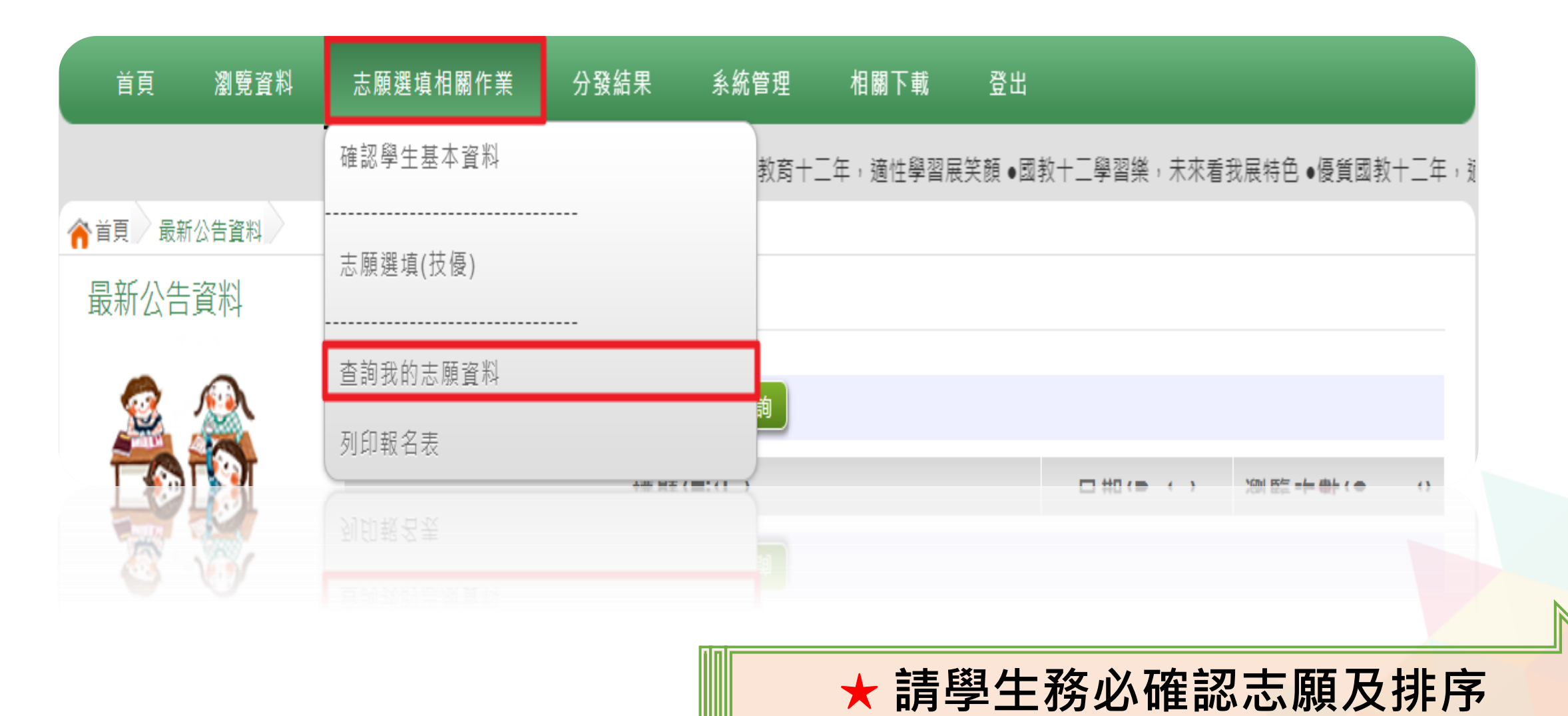

o

# 三、列印【技優】報名表

•【相關作業】裡之【列印報名表】

★本系統提供已選填志願學生列印報名志願表(草稿)

功能,以提供學生及家長討論確認。

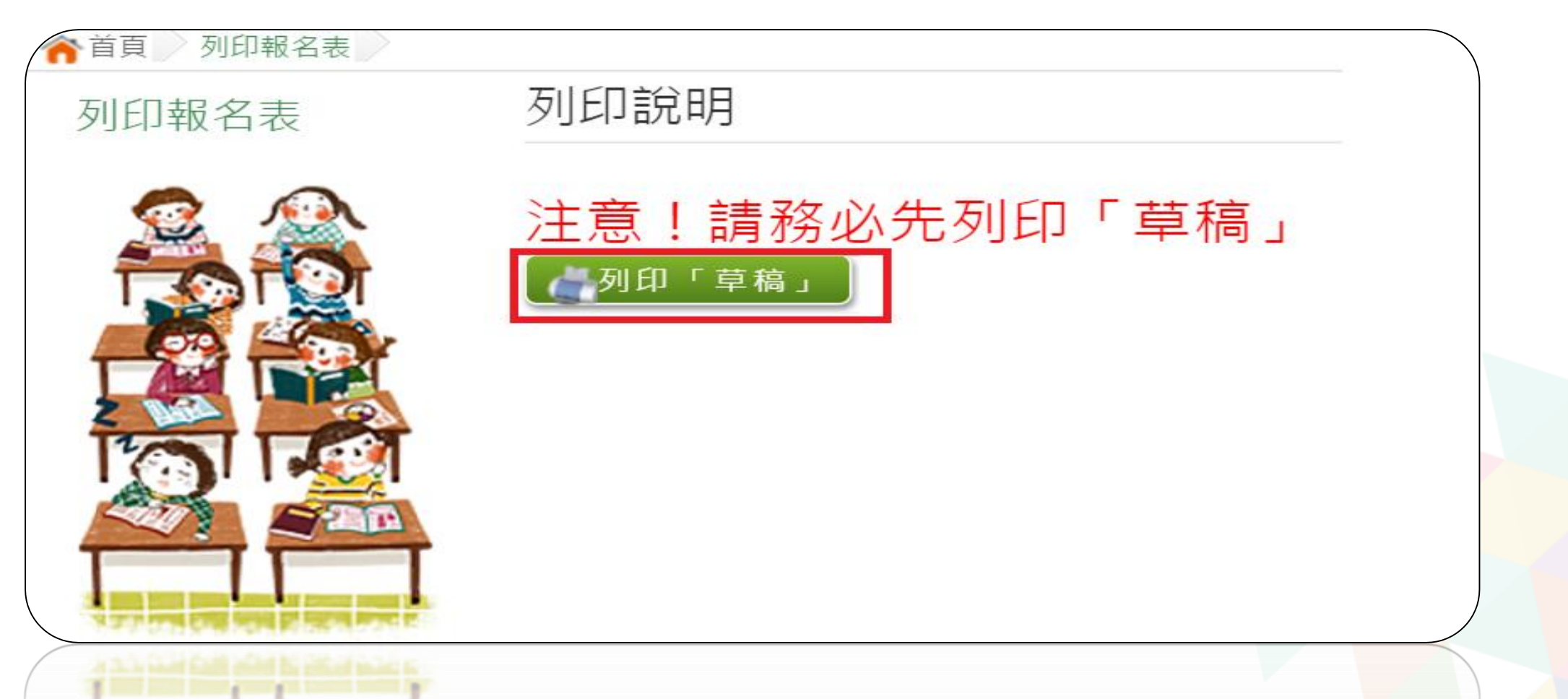

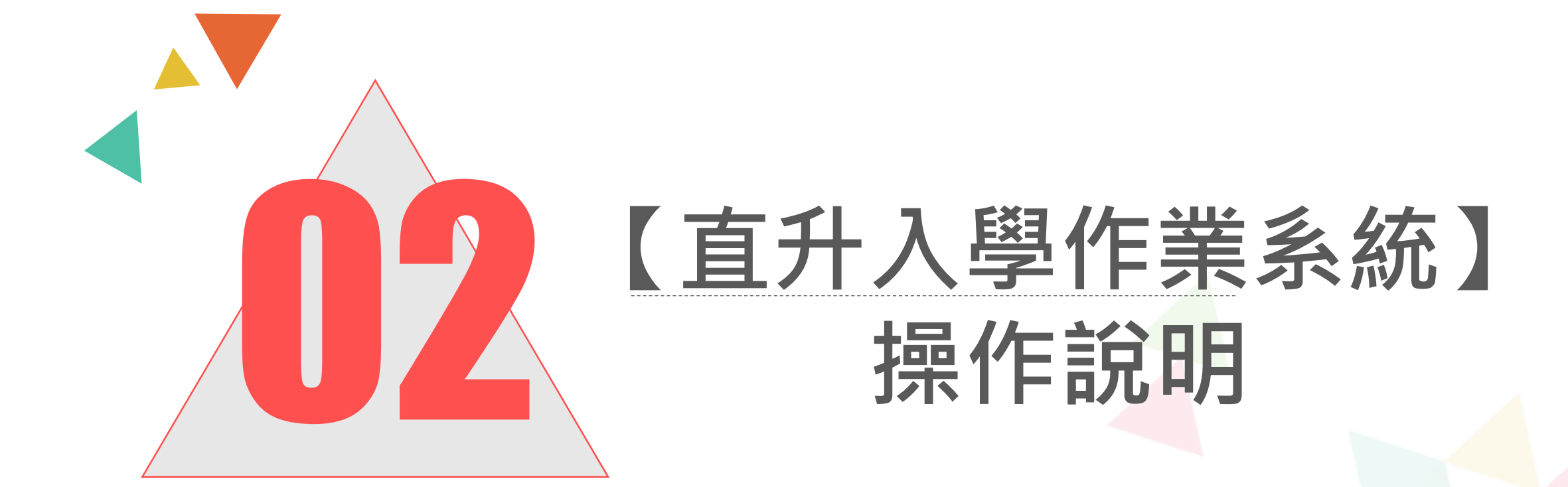

#### 一、學生【直升】資格設定

#### 連結免試平臺網址入口·點選功能列上的【直升入學】

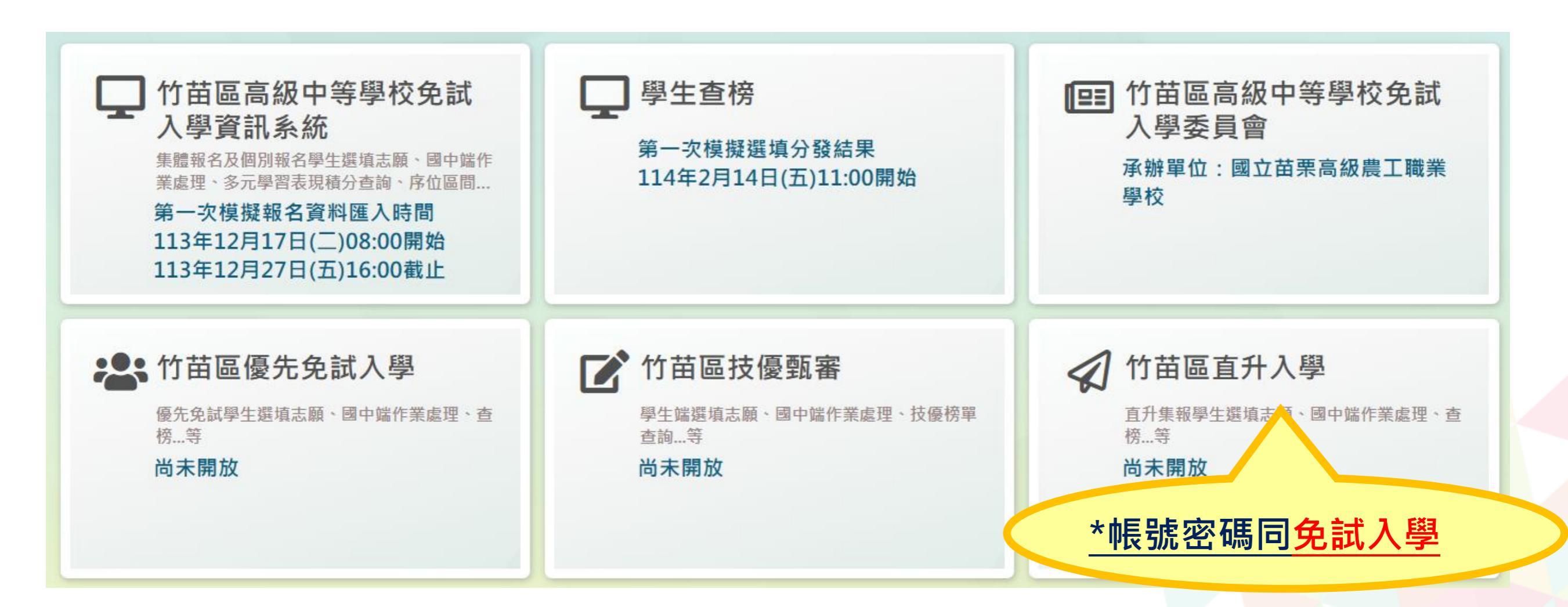

# 一、學生【直升】資格設定

#### 登入平臺後,點選【相關作業】裡之【學生資料轉入】

| 瀏覽資料            | 相關作業               | 糸統管理                            | 相關下載 | 登出                |            |           |               |
|-----------------|--------------------|---------------------------------|------|-------------------|------------|-----------|---------------|
|                 | 學校基本資料             | 維護                              |      | 潜展笑顔●國教十二學習樂,     | 未來看我展特色 ●图 | 夏質國教十二年,適 | 性揚才路多元●優質國教十: |
| ▲首頁 最新公告 最新公告資料 |                    | 與編修                             |      |                   |            |           |               |
|                 | 學生資料異常<br>「百丑」 選択  | 檢核<br>                          | t    | Q.查詢<br>票題(Title) |            | 日期(Date)  | 瀏覽次數(Count)   |
|                 | 「直升」_選4<br>「直升」_報4 | <sup>具心腹設定要重調</sup><br>各確認與表件列印 | 1    |                   |            |           |               |
|                 |                    |                                 |      |                   |            |           |               |

# 一、學生【直升】資格設定 登入平臺後,點選【相關作業】裡之【學生資料轉入】 1.勾選要參加直升的學生 2.點選【設定直升】按鈕

|               | _                 |           |      |                       |            |    |
|---------------|-------------------|-----------|------|-----------------------|------------|----|
| 瀏覽資料          | 相關作業              | 糸統管理      | 相關下載 | 登出                    |            |    |
|               | 學校基本資料            | 維護        |      | 習展笑頭●國教十二學習樂,未來看我展符色● | 爱質國教十二年,適性 | 揚才 |
| ★首頁 最新公告 最新公告 | 學生資料轉入            |           |      |                       |            |    |
|               | 學生資料查詢!           | 與編修       |      |                       |            |    |
| <u>a</u>      | 學生資料異常;           | <b>儉核</b> |      | <b>◎</b> 查詢           |            |    |
|               | 「直升」_選塡           | [志願設定與查]  | ŧ    | 票題(Title)             | 日期(Date)   | 2  |
|               | 「直升」_報名           | 4確認與表件列印  | Ĵ    |                       |            |    |
|               |                   |           |      |                       |            |    |
|               | া<br>হায়<br>জন্ম |           |      |                       |            |    |
|               |                   |           |      |                       |            |    |

|   | 瀏覽資料                         | 相關作業                 | 業 分發結果                            | 系統管理                            | 相關下載                      | 登出                   |                                 |                                                                                                   |                                                                                                    |
|---|------------------------------|----------------------|-----------------------------------|---------------------------------|---------------------------|----------------------|---------------------------------|---------------------------------------------------------------------------------------------------|----------------------------------------------------------------------------------------------------|
|   |                              | 學校基本                 | 資料維護                              |                                 |                           |                      |                                 |                                                                                                   |                                                                                                    |
| î | 6 <b>4</b>                   | 學生資料                 | 轉入                                |                                 |                           |                      |                                 |                                                                                                   |                                                                                                    |
|   | <u>2</u>                     | 學生資料                 | 查询與編修                             |                                 |                           |                      |                                 |                                                                                                   |                                                                                                    |
|   |                              | 學生資料                 | 異常檢核                              |                                 | >                         |                      |                                 |                                                                                                   |                                                                                                    |
| 1 | . 勾選                         | 要參                   | こ加直升                              | 的學生                             |                           |                      |                                 |                                                                                                   |                                                                                                    |
| 0 |                              | 2                    |                                   |                                 |                           |                      |                                 |                                                                                                   |                                                                                                    |
| Z | . 點逛                         | 部                    | 定直升                               | ] 按鈕                            |                           |                      |                                 |                                                                                                   |                                                                                                    |
| Г | ب الله بدر الدين             |                      | and the set of the                |                                 |                           |                      |                                 |                                                                                                   | and the state of the state of t |
| L |                              |                      | 》取消且并                             |                                 |                           |                      |                                 | 更新已設算                                                                                             | E直升乙學生資料                                                                                                    |
|   |                              |                      |                                   |                                 |                           |                      |                                 |                                                                                                   |                                                                                                    |
|   | << < <b>1</b>                | > >>                 |                                   |                                 | Go To 1                   | ٣                    | Total 1 Pa                      | age                                                                                               |                                                                                                    |
|   |                              | > >>                 | 學號                                | 學生姓名                            | Go To 1<br>班級             | ▼                    | Total 1 Pa<br>百升                | age<br>更新時間                                                                                       | 備註                                                                                                    |
|   | << < <b>1</b><br>日<br>設定(全選) | > >><br>序號           | 學號                                | 學生姓名                            | Go To 1<br>班級             | ▼                    | Total 1 Pa<br>直升                | age<br>更新時間<br>2017/11/22 下午                                                                      | 備註                                                                                                    |
|   | << < <b>1</b><br>设定(全選)      | > >><br>序號           | <b>學號</b><br>10700000             | <b>學生姓名</b><br>刘轼學生男生           | Go To 1<br>班級<br>00       | ▼<br>課型<br>00        | Total 1 Pa<br>直升<br>可直升         | age<br><b>更新時間</b><br>2017/11/23下午<br>05:57:54                                                    | 備註                                                                                                    |
|   | << < 1<br>设定(全選)             | > >><br>序號<br>1<br>2 | <b>學號</b><br>10700000<br>10799999 | <b>學生姓名</b><br>刘祥學生男生<br>刘祥學生女生 | Go To 1<br>班級<br>00<br>00 | ▼<br>座號<br>00        | Total 1 Pa<br>直升<br>可直升<br>不可直升 | age<br>更新時間<br>2017/11/23下午<br>05:57:54<br>2017/11/23下午<br>06:02:22                               | 備註                                                                                                    |
|   | << < 1<br>设定(全選)             | > >><br>序號<br>1<br>2 | <b>學號</b><br>10700000<br>10799999 | <b>學生姓名</b><br>河試學生男生<br>河試學生女生 | Go To 1<br>班級<br>00<br>00 | ▼<br>建築<br>00<br>00  | Total 1 Pa<br>直升<br>可直升<br>不可直升 | age<br>更新時間<br>2017/11/23 下午<br>05:57:54<br>2017/11/23 下午<br>06:03:22                             | 備註                                                                                                    |
|   | << < 1<br>设定(全選)             | > >><br>序號<br>1<br>2 | <b>學號</b><br>10700000<br>10799999 | 學生姓名<br>刘斌學生男生<br>刘斌學生女生        | Go To 1<br>班級<br>00<br>00 | ▼<br>魏望<br>00<br>00  | Total 1 Pa<br>直升<br>可直升<br>不可直升 | age<br>更新時間<br>2017/11/23 下午<br>05:57:54<br>2017/11/23 下午<br>06:03:22                             | 備註                                                                                                    |
|   | << < 1<br>设定(全選)             | > >><br>序號<br>1<br>2 | <b>學號</b><br>10700000<br>10799999 | 學生姓名                            | Go To 1<br>班級<br>00<br>00 | ▼<br>200<br>00<br>00 | Total 1 Pa<br>直升<br>可直升<br>不可直升 | age<br>更新時間<br>2017/11/23 下午<br>05:57:54<br>2017/11/23 下午<br>06:03:22<br>00:03:55<br>501341753 上士 | 備註                                                                                                    |

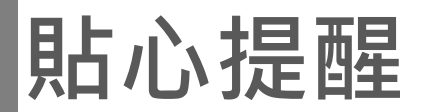

若需更改學生基本資料,需先回<u>免試作業平台</u>點選學生明細修正後儲存,再至 <u>學生資料轉入</u>頁面,點選「更新已設定直升之學生資料」按鈕。

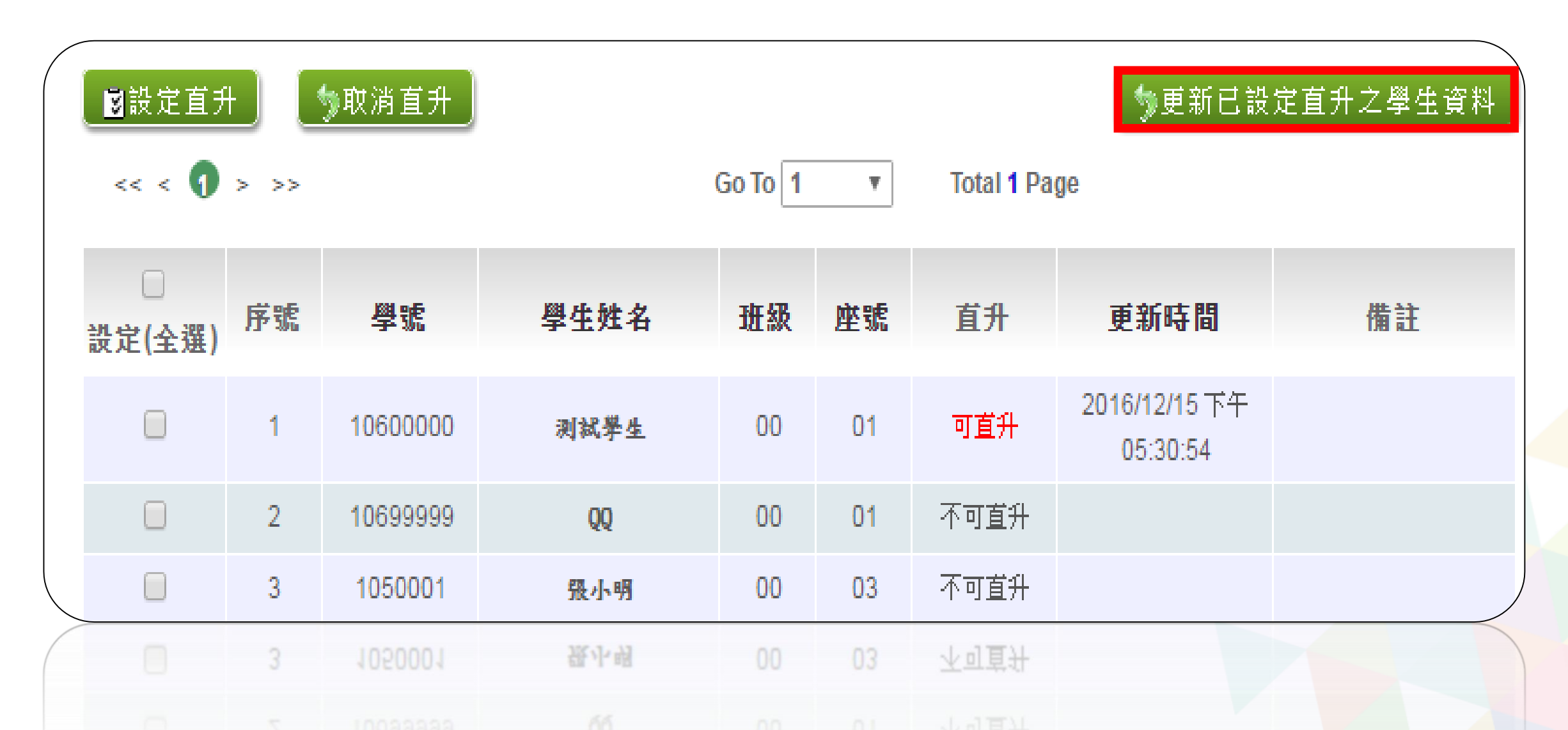

# 二、【直升】選填志願設定與查詢

#### 登入平臺後,點選【相關作業】裡之【「直升」\_選填志願設定與查詢】

| 瀏覽資料            | 相關作業               | 系統管理                 | 相關下載   | 登出                                            |
|-----------------|--------------------|----------------------|--------|-----------------------------------------------|
|                 | 學校基本資料約            | 谁誰                   |        | ·習展笑顏 •國教十二學習樂,未來看我展特色 •優質國教十二年,適性揚才路多元•優質國教十 |
| ▲首頁 最新公告 最新公告資料 | 學生資料轉入<br>學生資料查詢!  | 海編修                  |        |                                               |
|                 | 學生資料異常檢核           |                      |        | 変変変変                                          |
|                 | 「直升」_選填<br>「直升」_報名 | ■志願設定與查詢<br>→確認與表件列印 | Ì<br>Ì | E通(Intre)<br>目期(Date)<br>瀏覽-失數(Count)         |
|                 | 20                 |                      |        |                                               |

# 二、【直升】選填志願設定與查詢

#### 學生端【直升】志願選填

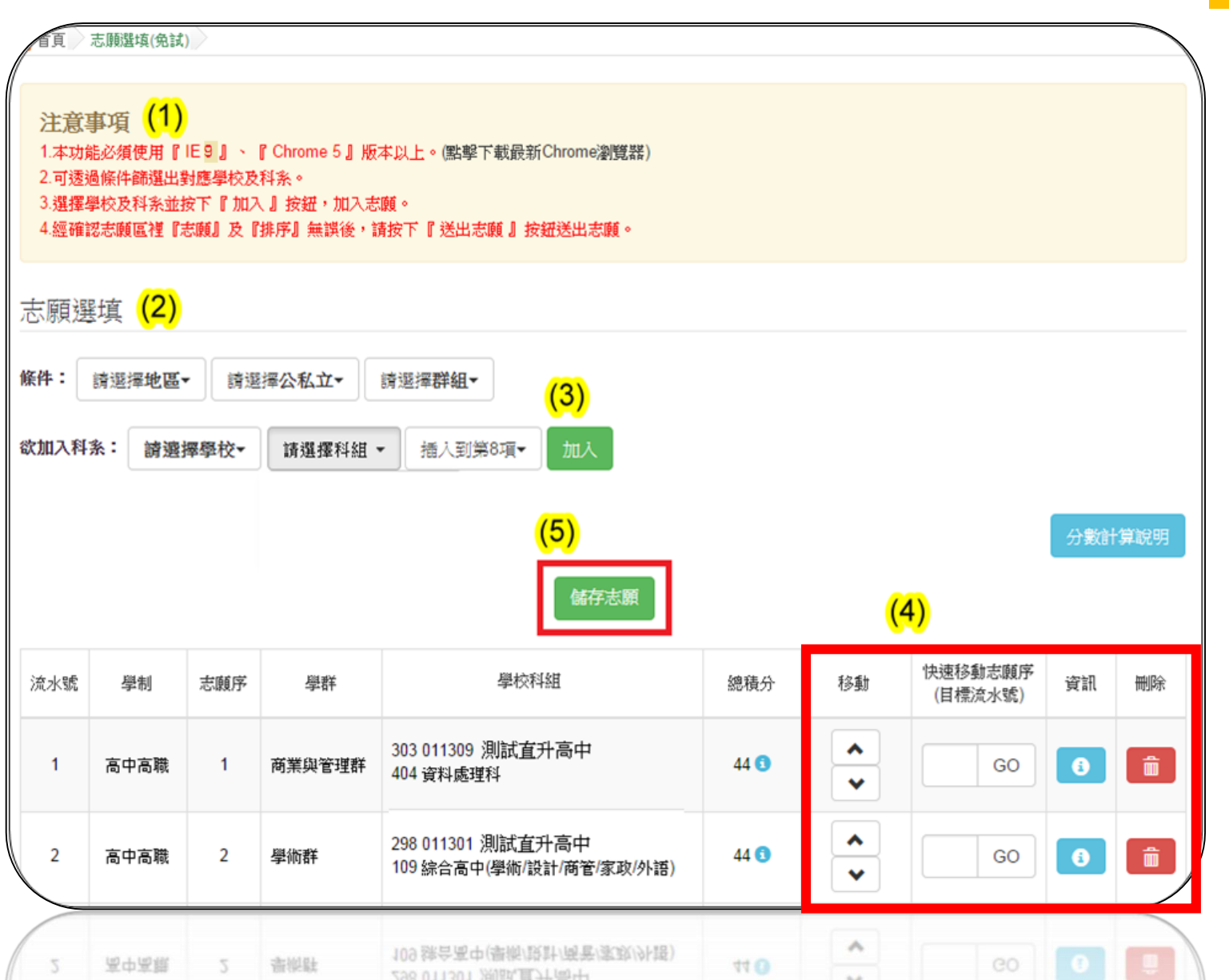

## 二、【直升】選填志願設定與查詢

#### 學生選填情況查詢

- 於查詢區輸入要查詢學生之學號或姓名。
- 點選【查詢】按鈕,則該名學生資料將會顯示於頁面下方。

#### 查詢區

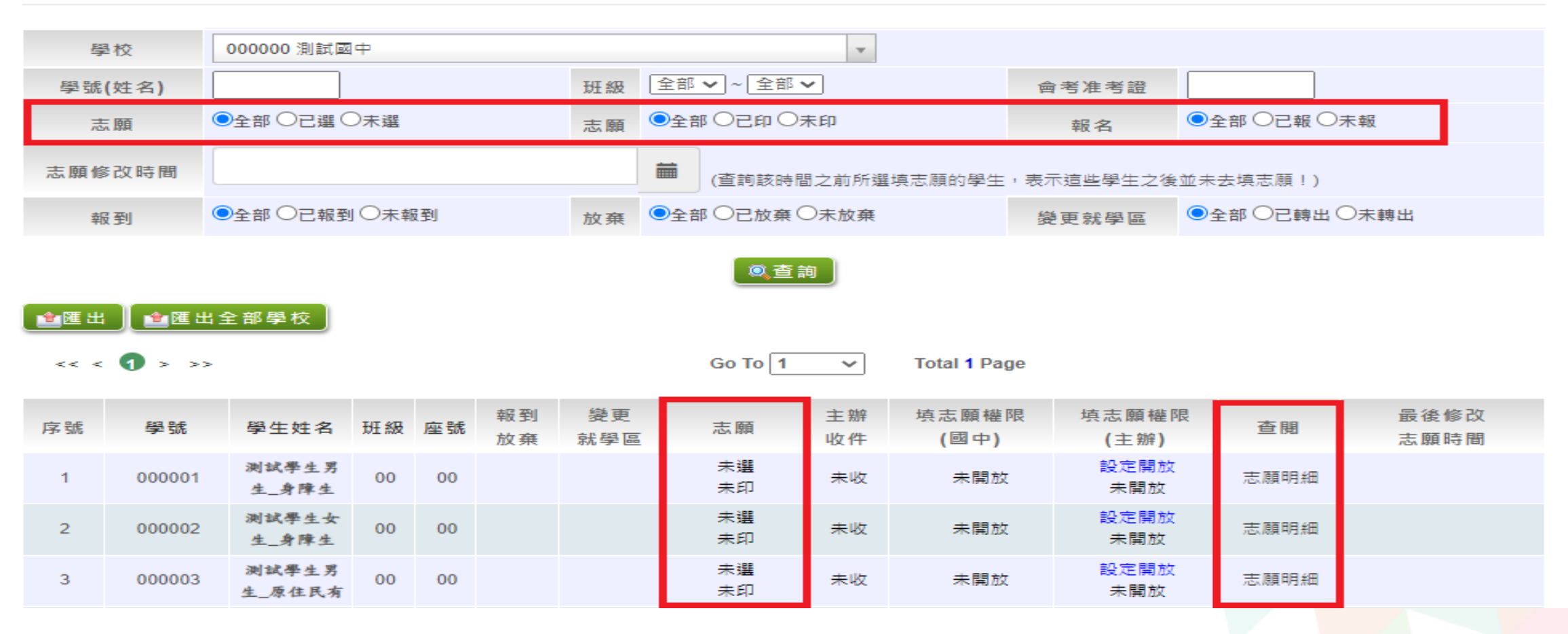

# 貼心提醒

# 列印報名表前,請務必按下「**更新已設定直升之學生資料」**按鈕,確認系統是免試最新資料外才能列印報名表。

|   | ■設定直升         | t) [ | 取消直升     |      |         | _ ∲更新已設定直升之學生資料 _ |            |                           |    |  |
|---|---------------|------|----------|------|---------|-------------------|------------|---------------------------|----|--|
|   | << < <b>1</b> | > >> |          |      | Go To 1 | Ŧ                 | Total 1 Pa | ge                        |    |  |
|   | □<br>設定(全選)   | 序號   | 學號       | 學生姓名 | 班級      | 座號                | 直升         | 更新時間                      | 備註 |  |
|   |               | 1    | 10600000 | 测试學生 | 00      | 01                | 可直升        | 2016/12/15 下午<br>05:30:54 |    |  |
|   |               | 2    | 10699999 | QQ   | 00      | 01                | 不可直升       |                           |    |  |
|   |               | 3    | 1050001  | 服小明  | 00      | 03                | 不可直升       |                           |    |  |
| ( |               | 3    | 1050001  | 張小明  | 00      | 03                | 不可直升       |                           |    |  |
|   |               |      |          |      |         |                   |            |                           |    |  |

# 三、列印【直升】報名相關總表

#### 登入平臺後,點選【相關作業】裡之【「直升」\_報名確認與表件列印】

| 瀏覽資料                                                  | 相關作業                         | 糸統管理                 | 相關下載 | 登出                       |            |              |
|-------------------------------------------------------|------------------------------|----------------------|------|--------------------------|------------|--------------|
|                                                       | 學校基本資料                       | 維護                   |      | 習展笑顔 •國教十二學習樂,未來看我展特色 •條 | 夏質國教十二年,適性 | 揚才路多元●優質國教十: |
| ♠首頁 最新公告 最新公告資料 ● ● ● ● ● ● ● ● ● ● ● ● ● ● ● ● ● ● ● | 學生資料轉入<br>學生資料查詢!<br>學生資料異常; | 與編修<br>檢核            |      | ②查詢                      |            |              |
|                                                       | 「直升」_選項<br>「直升」_報名           | 真志願設定與查詢<br>4確認與表件列印 |      | 票題(Title)                | 日期(Date)   | 瀏覽次數(Count)  |
|                                                       |                              |                      |      |                          |            |              |

## 三、列印【直升】報名相關總表

• 列印【直升】學生報名表

國中端承辦人員於學生直升志願選填完畢,回到國中畫面,將直升學生的

【直升】報名表列印出來,請學生與家長確認簽名並繳回。

#### 【列印區】

※ \* 號代表報名須列印之報表

※ A05、A06、A07、A09、A10、A12之報表,有被設定報名的學生才會被統計或列印 ※「沒有選填志願」的學生,無法列印報名表草稿及正式報名表。 ※「變更就學區(已轉出)」及「其他管道報到」的學生,國中端無法設定報名

※ 注意:不可使用「噴墨」印表機列印,以免條碼模糊無法讀取

| 請選擇           |      |        |                | ~  | 一一列印    |       |        |         |             |
|---------------|------|--------|----------------|----|---------|-------|--------|---------|-------------|
| << < <b>1</b> | > >> |        |                |    | Go To 1 | Total | 1 Page |         |             |
| □<br>列印(全選)   | 序號   | 學號     | 學生姓名           | 斑級 | 座號      | 報到與放棄 | 志願     | 報名      | 示範學生<br>報名表 |
|               | 1    | 000001 | 测試學生男<br>生_身障生 | 00 | 00      |       | 未選 未印  | 設定報名未報  |             |
|               | 2    | 000002 | 测試學生女<br>生_身障生 | 00 | 00      |       | 未選 未印  | 設定報名 未報 |             |
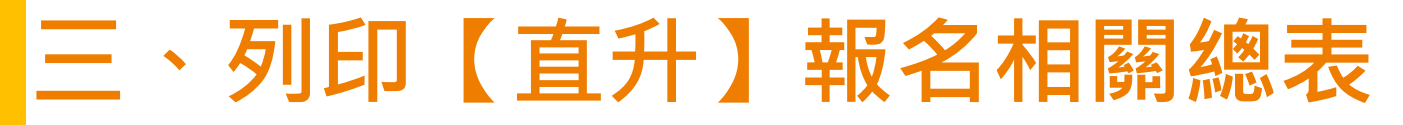

•列印【直升】學生設定報名

#### 國中端承辦人員回收【直升】學生報名表後,請於直升入學作業系統

#### 將直升學生設定報名。

| ★首頁 報名確認與表件列印 | 作業類別:直升入學                                                                                                    |
|---------------|----------------------------------------------------------------------------------------------------|
| 的             | 「直升作業」說明 請按以下步驟依序作業                                                                                                    |
|               | 1.學生上網選志願<br>2.請於1911/1/1 00:00後,列印「A04 學生報名表」<br>3.設定報名直升:透過「報名區」單筆刷條碼或批次設定報名;也可從下方學生列表中的點選「設定報名」。<br>4.設定報名後才可列印相鄙總表,報名時請攜帶A05~A10、A12報表。<br>【報名區】 |
|               |                                                                                                    |
|               | <b>族碼證收車車報名</b> MD50k46.<br>方式二:                                                                                                    |
|               | 批次報名 班級:全部▼ 222222222222222222222222222222222222                                                                                                    |

# 三、列印【直升】報名相關總表

•列印【直升】\*相關總表

學生必須先<mark>設定報名後</mark>,才可列印相關總表。

(1)A04學生報名表
(2)A08學生證明文件影本黏貼表
(3)A05報名人數總表
(4)A06報名學生名冊
(5)A07須附證明文件學生名冊
(6)A09報名費試算表
(7)A10報名費優待生名冊
(8)A14不須附證明文件名冊

(列印區) ※ 🛪 號代表報名須列印之報表 ※ A05、A06、A07、A09、A10、A12、A14之報表,有被設定報名的學生才會被統計 或列印 ※「沒有撰填志願」、「變更就學區」及「其他管道報到」的學生,【無法列印正式報名表】和【不能設定報名】。 ※ 注意:不可使用「噴墨」印表機列印,以免條碼模糊無法讀取 請選擇 請選擇

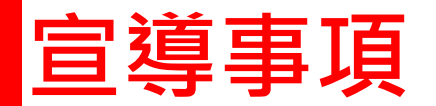

學生端【直升】志願選填

•【學生端】登入(帳號、密碼與免試相同)。

•直升志願選填方式與免試類似。

•唯一差別在於選單內只會有自己學校的志願選項,學生也只能填寫自己學校。

•職業類科之學校可填寫多個志願數。

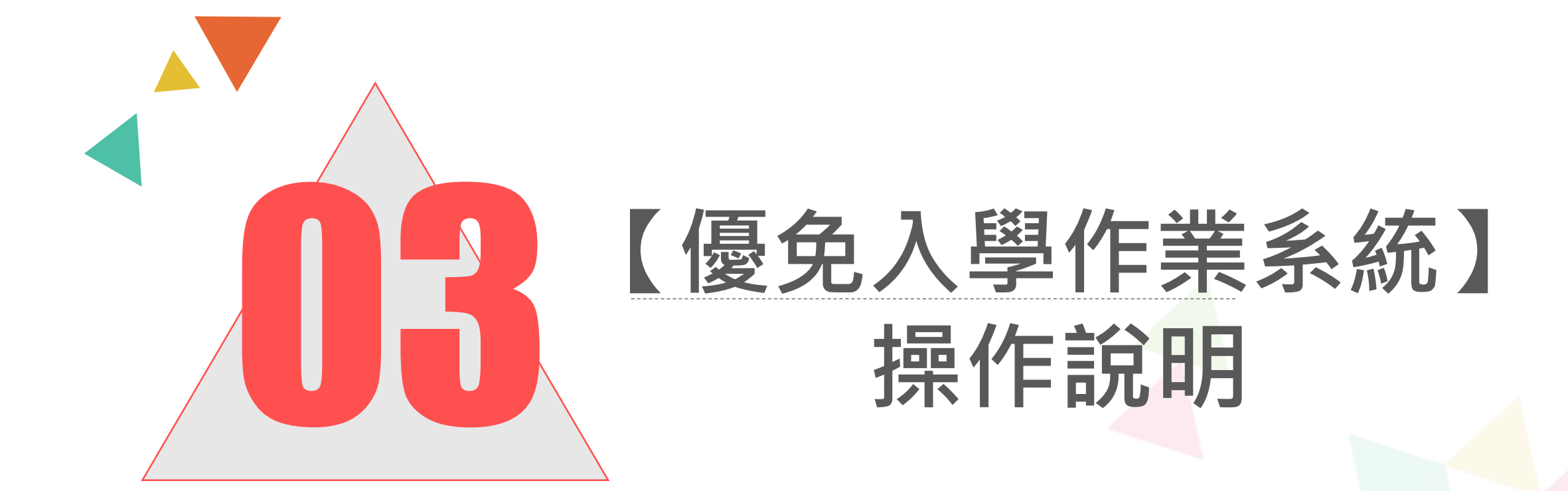

# 一、學生【優免】資格設定

#### 連結免試平臺網址入口,點選功能列上的【優先免試入學】

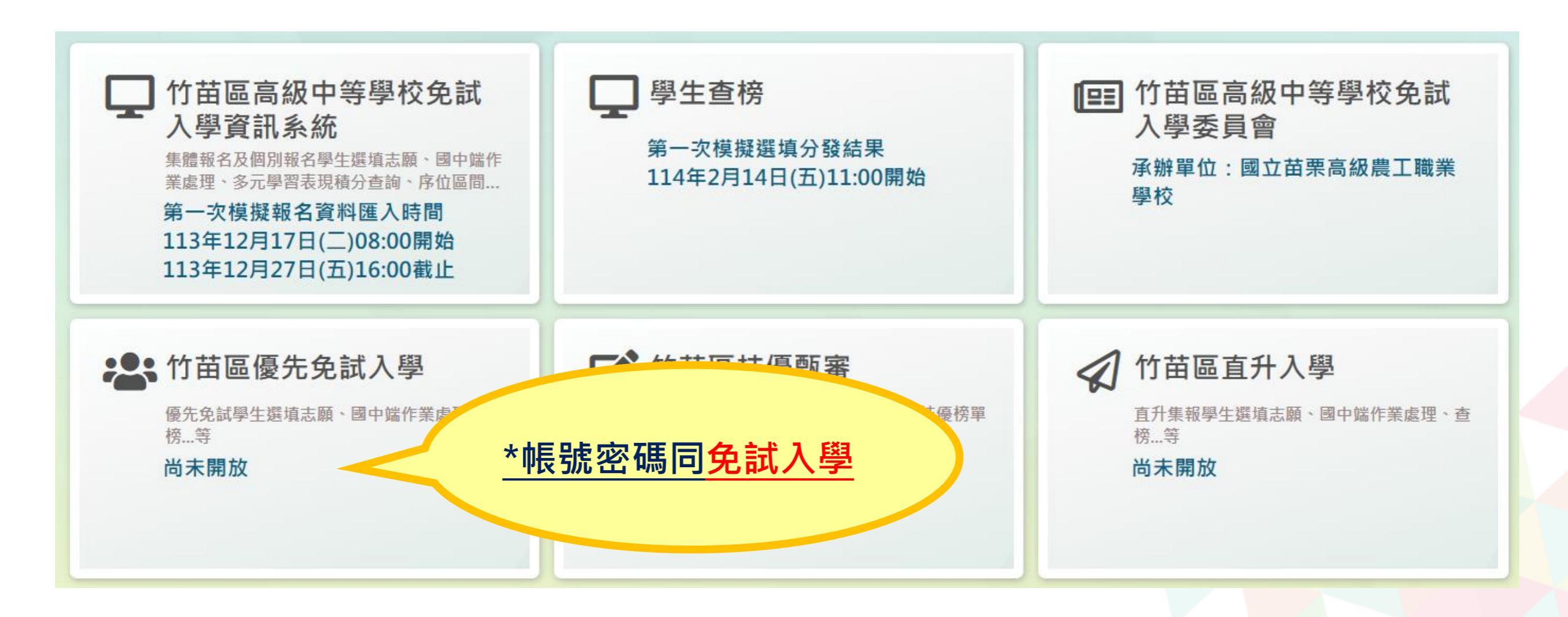

## 一、學生【優免】資格設定

# 登入平臺後,點選【相關作業】裡之【學生資料轉入】

#### 1.勾選要參加優免的學生

#### 2.點選【設定優免】按鈕

| <b>優免設</b><br>1. 本頁面<br>2. 可單筆 | <b>定説明</b><br>董提供學個<br>設定、取》 | 生優免資格設定<br>時或更新。 | o        |                       |          |                   |                           |          |
|--------------------------------|------------------------------|------------------|----------|-----------------------|----------|-------------------|---------------------------|----------|
| 查詢區                            |                              |                  |          |                       |          |                   |                           |          |
| K24                            |                              |                  | )<br>同中  |                       | -        |                   |                           |          |
| 学社                             | BR                           | 000000 //        |          |                       | •        |                   |                           | _        |
| 學號(例                           | 性名)                          |                  |          |                       |          | 班級                | 全部 ▼  ~   全部 ▼            |          |
| 便力                             | 免                            | ●全部○可            | 慶免 ○不可優免 |                       |          |                   |                           |          |
| 2)<br><u> 国設定優</u><br>         | <b>بر ال</b>                 | 9取消優免            |          | <b>國</b> 查<br>Go To 1 | <u>討</u> | Total <b>1</b> Pa | ●更新已設)<br>ge              | 定優免之學生資料 |
| □<br>設定(全選)                    | 序號                           | 學號               | 學生姓名     | 班級                    | 座號       | 健免                | 更新時間                      | 備註       |
|                                | 1                            | 10600000         | 测试学生     | 00                    | 01       | 可優免               | 2016/12/15 下午<br>05:30:54 |          |
|                                | 4                            | 10600000         | 测试学生     | 00                    | 01       | 可優免               | 2016/12/15 下午<br>05:30:54 |          |

貼心提醒

若需更改學生基本資料,需先回<u>免試作業平台</u>點選學生明細修正後儲存, 再至學生資料轉入頁面,點選「更新已設定優免之學生資料」按鈕。

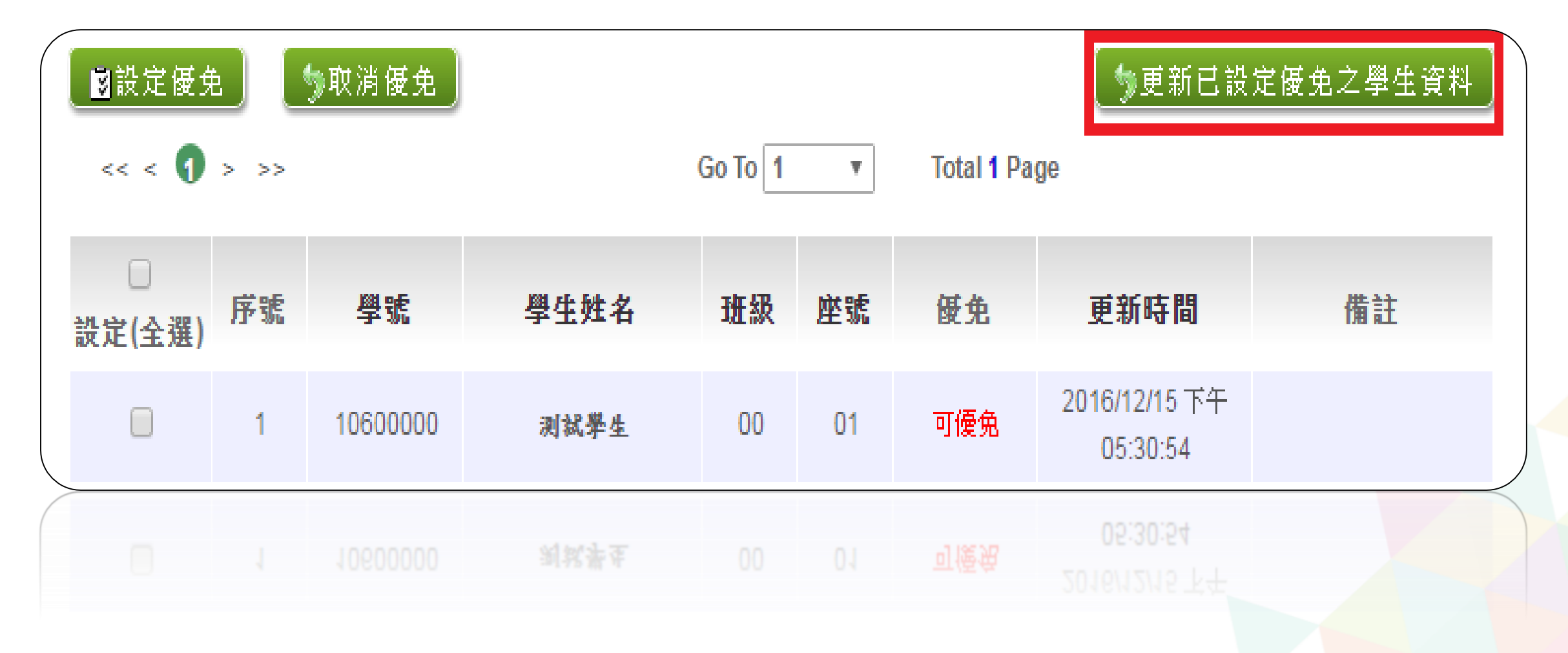

#### 登入平臺後,點選【相關作業】裡之【「優免」」選填志願設定與查詢】

| 瀏覽資料     | 相關作業           | 分發;       | 結果    | 洜統管理    | 相關下              | 「載 常見雨      | 5月11日 11日 11日 11日 11日 11日 11日 11日 11日 11日 | 登出          |         |                 |
|----------|----------------|-----------|-------|---------|------------------|-------------|-------------------------------------------|-------------|---------|-----------------|
|          | 學校基本資料         | 4維護       |       |         |                  |             |                                           |             |         |                 |
| 合首頁      |                |           |       |         |                  |             |                                           |             |         |                 |
| 网上「百久    | 學生資料轉/         |           |       |         |                  |             |                                           |             |         |                 |
| 學生'優兄    | 學生資料查詢         | 回舆編修      |       |         |                  |             |                                           |             |         |                 |
| 本的口      | 學生資料異常         | 《檢核       |       |         |                  |             |                                           |             |         |                 |
|          | 偏遠學校查詢         | 的與設定      |       |         | -                |             |                                           |             |         |                 |
| 周校       |                |           |       |         | _                |             |                                           |             |         |                 |
| 子 1X     | 「              | 填志願設.     | 定與查詢  |         | े आ भर । य       | ·<br>[令部 •] |                                           | A # 14 # #3 |         |                 |
| 学弧(灶石)   | 「 倭 免 」 _ 報    | 名確認與      | 表件列印  |         |                  |             |                                           | 習写在方證       |         |                 |
| 志願       |                |           |       |         | 全部の              |             |                                           | 報名          |         | ○木致             |
| 志願修改時間   | 開得名即貞本         | + 設 ルビ    |       |         | (査               | 詢該時間之前所選    | 填志願的學生                                    | E,表示這些學生之後: | 並未去填志願! | )               |
| 報到       | ●全部○已執         | 到 〇末報     | 到     | 放棄      | ●全部○i            | 己放棄 〇末放棄    |                                           | 變更就學區       | ●全部○已轉  | 出 〇末轉出          |
|          |                |           |       |         |                  | 风查詢         |                                           |             |         |                 |
| 1 🥶 🕅 🗎  |                |           |       |         |                  |             |                                           |             |         |                 |
| << < 1 > | >>             |           |       |         | Go               | To 1 🗸      | Total 1 Pa                                | age         |         |                 |
| 序號 學     | 號 學生!          | 生名 班      | 級 座號  | 報到      | 變更               | 志願          | 主辦                                        | 填志願權限       | 查閱      | 最後修改            |
| 1 000    | 001 测试學:<br>身师 | 生男生<br>≰生 | 00 00 | 71X 345 | 4-7- ( <u>66</u> | 未選<br>未印    | 未收                                        | 未開放         | 志願明細    | · 사가 방법 ⋈-2 [H] |

#### 學生選填情況查詢

- 於查詢區輸入要查詢學生之學號或姓名。
- 點選【查詢】按鈕,則該名學生資料將會顯示於頁面下方。

#### 查詢區

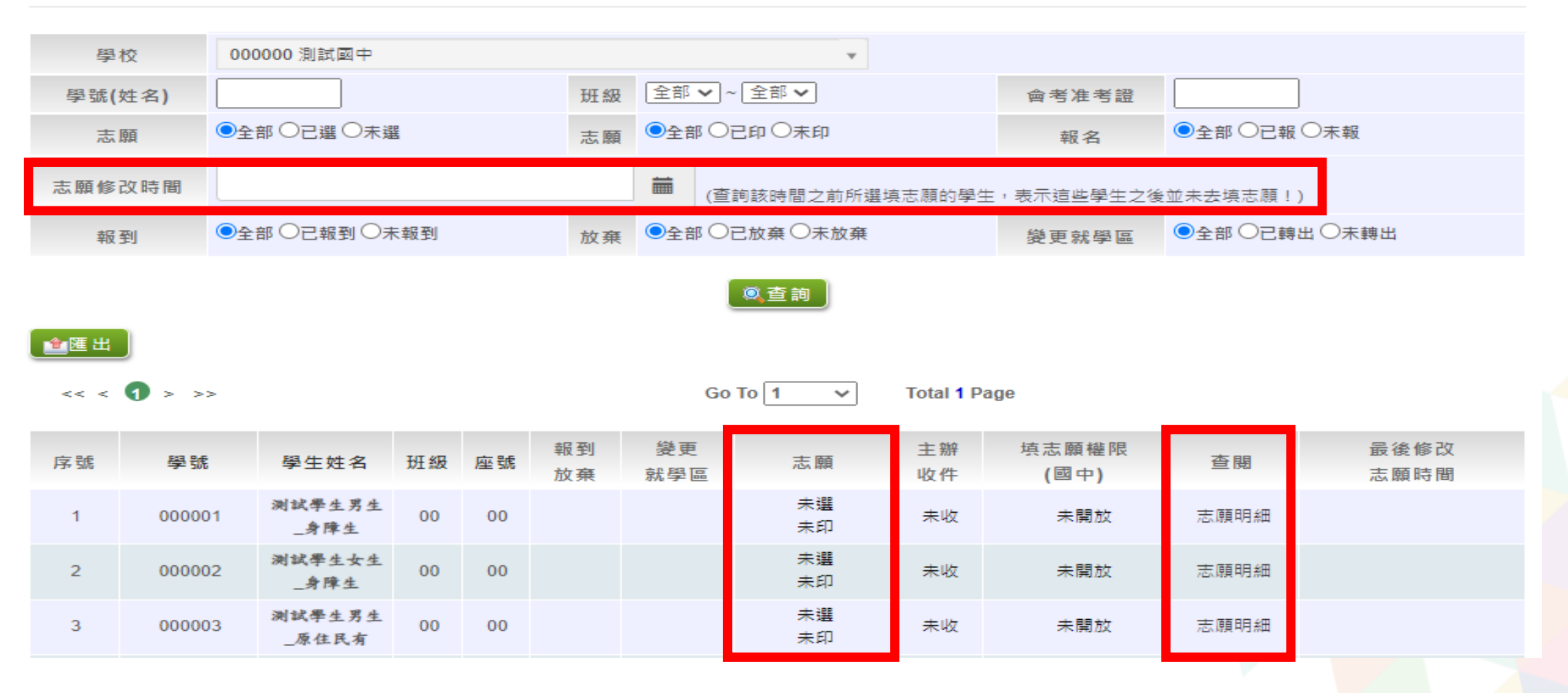

學生端【優免】志願選填

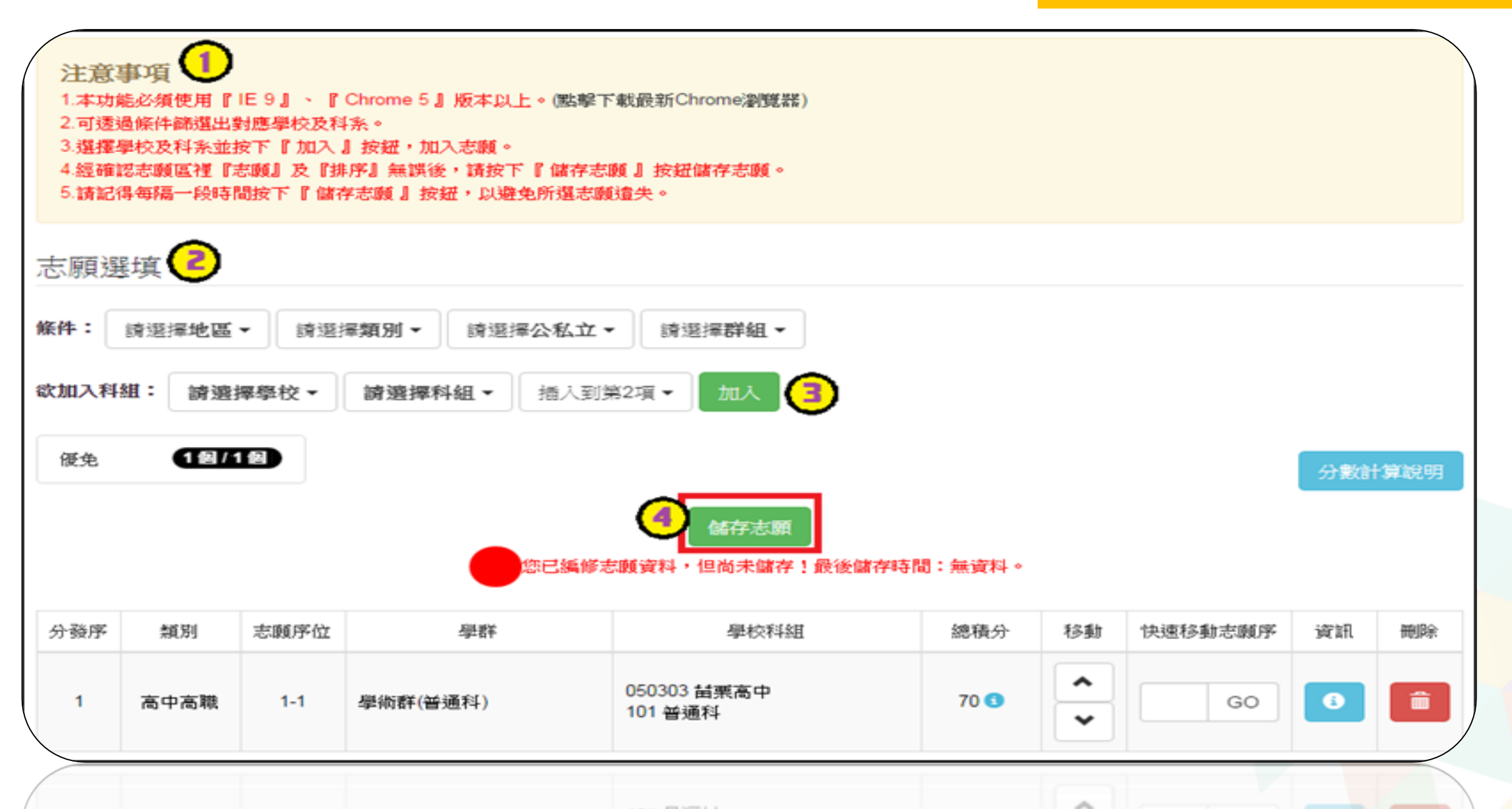

#### 登入平臺後,點選【相關作業】裡之【「優免」\_報名確認與表件列印】

| 瀏覽資            | 料                 | 相關作業    | 分發結果               | 洜統管理 | 相關下載              | 常見問題      | 登出           |       |
|----------------|-------------------|---------|--------------------|------|-------------------|-----------|--------------|-------|
|                |                   | 學校基本資料約 | 准護                 |      |                   |           |              |       |
| ★首頁 報:<br>お々なぎ | 名確認-<br>7063日     | 學生資料轉入  |                    |      |                   |           |              |       |
| 和石唯前<br>印      | ळ <del>४२</del> २ | 學生資料查詢與 | 與編修                |      | 以下步驟依             | 这序作業      |              |       |
| <b>@</b>       | <u>K</u>          | 學生資料異常  | 会核                 |      |                   |           |              |       |
|                | <del>ر</del> آر   | 偏遠學校查詢! | 興設定<br>            |      | 學生報名表」<br>刷條碼或批次設 | 定報名;也可從   | 下方學生列表中的點選「話 | 定報名」。 |
|                | F                 | 「優免」_選填 | 志願設定與查詢            |      | 時請攜帶A05~A         | 10、A12報表。 |              |       |
| 1              |                   | '       | ·確認與表件列印<br>       |      |                   |           |              |       |
|                |                   | 輔導老師資料調 | 2定<br>M 时限4X 十平118 | ч    |                   |           |              |       |
|                |                   |         |                    |      |                   |           |              |       |

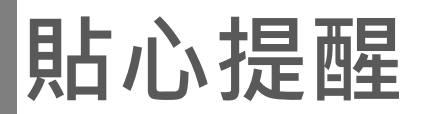

列印報名表前,請務必按下「**更新已設定優免之學生資料」**按鈕,確認系統是免試最新資料外才能列印報名表。

| 國設定優免         | 1    | 》取消優免  | )                       |         |    |            | 勢更新已設                     | 定優免之學生資料 |
|---------------|------|--------|-------------------------|---------|----|------------|---------------------------|----------|
| << < <b>1</b> | > >> |        |                         | Go To 1 | ~  | Total 1 Pa | ige                       |          |
| □<br>設定(全選)   | 序號   | 學號     | 學生姓名                    | 班級      | 座號 | 優免         | 更新時間                      | 備註       |
|               | 1    | 000001 | 測試學生男生_身障生<br>111030933 | 00      | 00 | 可優免        | 2021/12/27 下午<br>04:35:39 |          |
|               | 2    | 000002 | 测试學生女生_身障生              | 00      | 00 | 可優免        | 2021/12/27 下午<br>04:35:39 |          |
|               | 3    | 000003 | 测试學生男生_原住民<br>有         | 00      | 00 | 可優免        | 2021/12/27 下午<br>04:35:39 |          |
|               | 4    | 000004 | 测試學生女生_原住民<br>有         | 00      | 00 | 可優免        | 2021/12/27 下午<br>04:35:39 |          |
|               | 5    | 000005 | 测试學生男生_原住民<br>無         | 00      | 00 | 可優免        | 2021/12/27 下午<br>04:35:39 |          |

#### 列印【優免】學生報名表

#### 【相關作業】裡之【「優免」\_報名設定與報名列印】

國中端承辦人員於學生優免志願選填完畢,回到國中端畫面,將優免學生的【優免】

報名表列印出來,請學生與家長確認簽名並繳回。

## ★ 提醒您!!

列印報名表請務必按下「**更新已設定優** 免之學生資料」按鈕,確認系統是免試 最新資料,也需有會考成績,才能列印 報名表。

| 【列印】                                                                                                    | E)   |          |            |    |         |        |           |                        |    |             |
|----------------------------------------------------------------------------------------------------|------|----------|------------|----|---------|--------|-----------|------------------------|----|-------------|
| <ul> <li>※ * 號代表報名須列印之報表</li> <li>※ A05、A06、A07、A09、A10、A12、A14、A99_1、A99_2、A99_3之報表,有被</li> <li>設定報名的學生才會被統計或列印</li> <li>※「沒有選填志願」的學生,無法列印報名表草稿及正式報名表。</li> <li>※「變更就學區(已轉出)」及「其他管道報到」的學生,國中端無法設定報名</li> <li>※注意:不可使用「噴墨」印表機列印,以免條碼模糊無法讀取</li> </ul> |      |          |            |    |         |        |           |                        |    |             |
| 諸選擇                                                                                                    |      |          |            |    | Co To I |        | ▼         | )                      |    |             |
| << < 🔰                                                                                                    | > >> |          |            |    | G0 10 1 | • Iota | al 1 Page |                        |    |             |
| □<br>列印(全選)                                                                                                    | 序號   | 學號       | 學生姓名       | 班級 | 座號      | 報到與放棄  | 志願        | 報名                     |    | 示範學生<br>報名表 |
|                                                                                                    | 1    | 10800000 | 测弑學生<br>男生 | 00 | 00      |        | 未選 已印     | 設定報<br>名 :<br><b>報</b> | 未草 | 「稿」正式       |
|                                                                                                    | 2    | 10899999 | 测试學生<br>女生 | 00 | 00      |        | 未選 未印     | 設定報<br>名 :<br><b>報</b> | 未草 | 「稿 正式       |
|                                                                                                    |      |          |            |    |         |        |           |                        |    |             |

# 三、【優免】學生報名設定

作業類別:優免入學

## •列印【優免】學生設定報名

國中端承辦人員回收【優免】學生報名表後,請於優先免試入學作業系統

#### 將優免學生設定報名。

🏫 首頁 📄 報名確認與表件列印 📄

報名確認與表件列 印

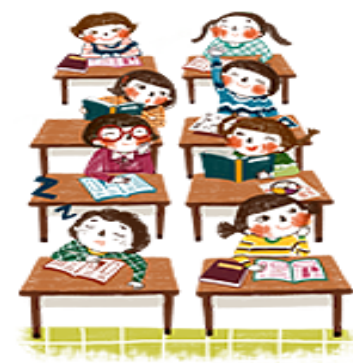

|     | 「優免作                                                     | 業」說明 請按以下步驟依                                                                       | 序作               | 業                   |         |             |
|-----|----------------------------------------------------------|------------------------------------------------------------------------------------|------------------|---------------------|---------|-------------|
|     | 1.學生上網選志<br>2.請於1911/1/1<br>3.設定報名優免<br>4.設定報名後才<br>【報名區 | □願<br>Ⅰ 00:00後,列印「A04 學生報名表」<br>٤:透過「報名區」單筆刷條碼或批次設定<br>□ 可列印相關總表,報名時請攜帶A05~A1<br>】 | ≅報名:†<br>0 - A12 | 也可從下方學生列表中的點<br>服表。 | 選「設定報名」 | -           |
| - 1 | 方式一:                                                     |                                                                                    |                  |                     |         |             |
|     | 條碼讀取                                                     | 単筆報名 MD5條碼:                                                                        |                  |                     |         |             |
| -   |                                                          |                                                                                    |                  |                     |         |             |
|     | 批次報名                                                     | ュ 班級:全部 ✔ 32 設定報名                                                                  | _ ⇒取き            | 肖報名                 |         |             |
|     | 【查詢區                                                     | 1                                                                                  |                  |                     |         |             |
|     |                                                          |                                                                                    |                  |                     |         |             |
|     | 學校                                                       | 000000 測試國中                                                                        |                  | *                   |         |             |
|     | 學號(姓名)                                                   |                                                                                    | 班級               | 全部 🗸 ~ 全部 🗸         | 會考准考證   |             |
|     | 報名身分                                                     | 詩選擇・                                                                               |                  |                     |         |             |
|     | 志願                                                       | ●全部 ○己選 ○未選                                                                        | 志願               | ●全部○己印○未印           | 報名      | ●全部 ○已報 ○未報 |

包查詢

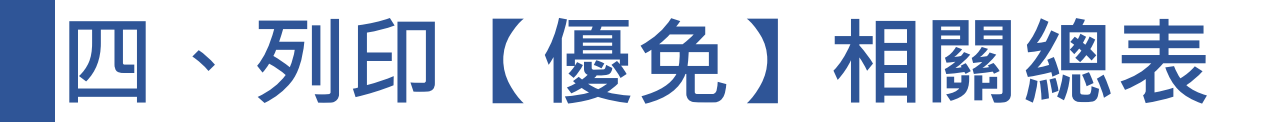

### 列印【優免】相關總表

#### 【相關作業】裡之【「優免」\_報名設定與報名列印】

學生必須先設定報名後,才可列印相關總表。

(1)A04學生報名表

- (2)A08學生證明文件影本黏貼表 \*\* 號代表報名 [MP2報表
- (3)A05報名人數總表
- (4)A06報名學生名冊
- (5)A07須附證明文件學生名冊
- (6)A09報名費試算表
- (7)A10報名費優待生名冊
- (8)A14不須附證明文件名冊
- (9)A99\_1一般生資料袋封面 (10)A99 2須附證明文件影本黏貼表學生資料袋封面
- (11)A99\_3外箱標籤

- ※ A05、A06、A07、A09、A10、A12、A14、A99\_1、A99\_2、A99\_3之報表,有被 設定報名的學生才會被統計或列印
- ※「沒有選填志願」的學生,無法列印報名表草稿及正式報名表。
- ※「變更就學區(已轉出)」及「其他管道報到」的學生,國中端無法設定報名
- ※ 注意:不可使用「噴墨」印表機列印,以免條碼模糊無法讀取

請選擇

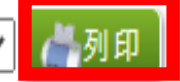

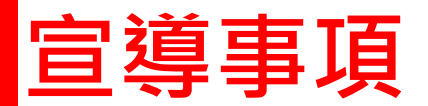

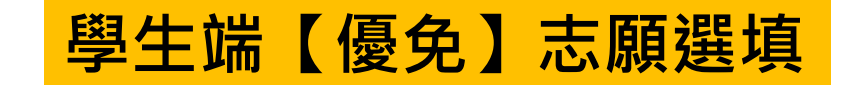

- •【學生端】登入(帳號、密碼與免試相同)。
- •優免志願選填方式與免試類似。
- •唯一差別在於選單內只會有相對應高中之志願。

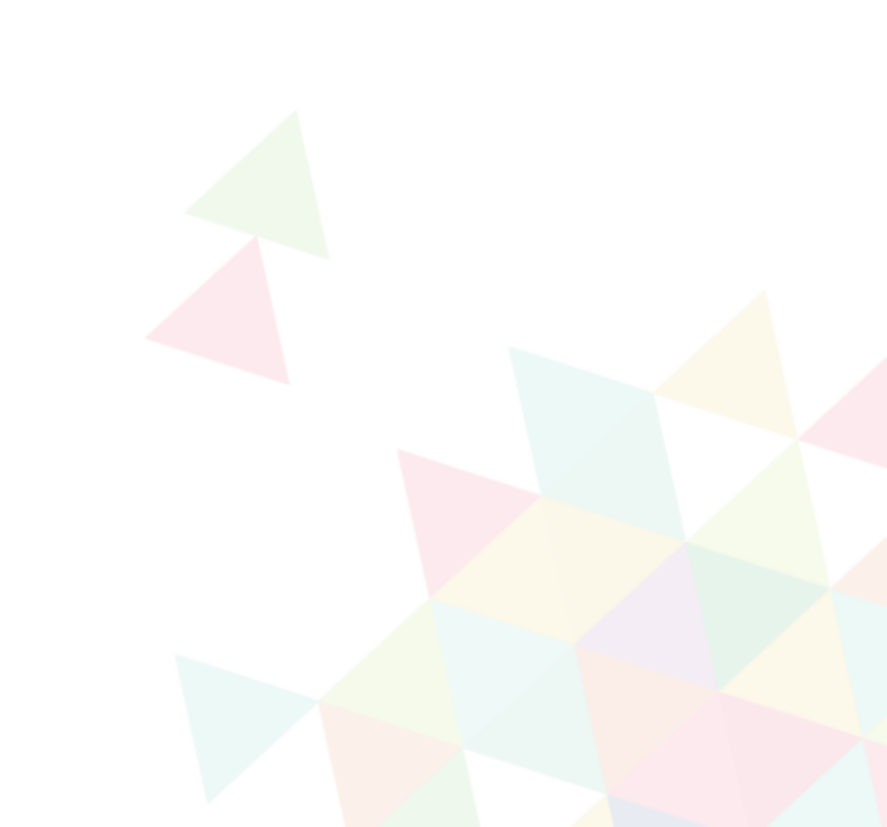

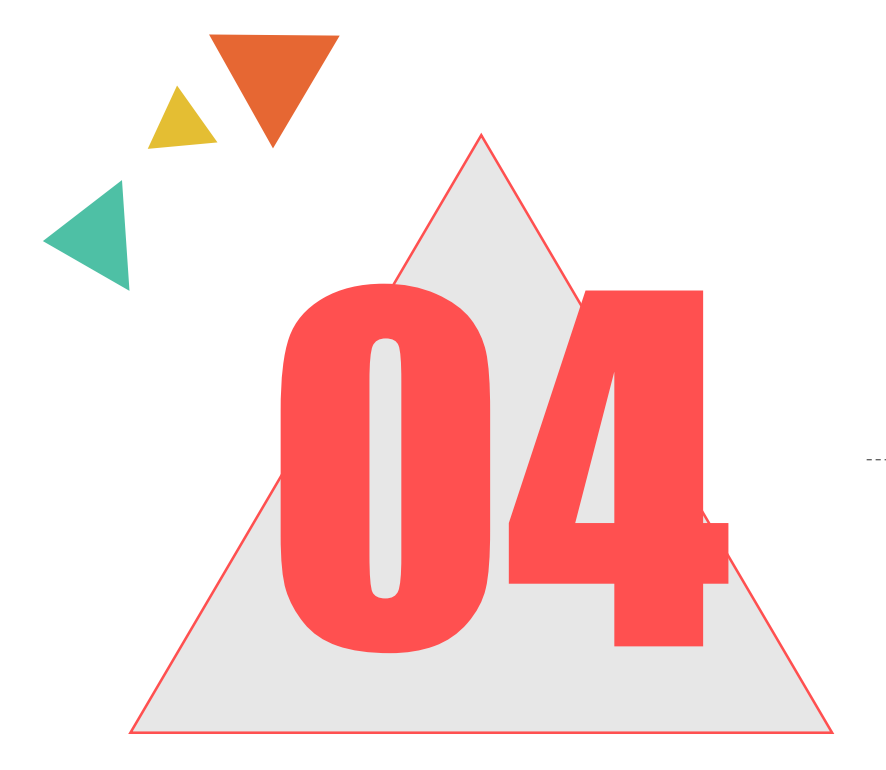

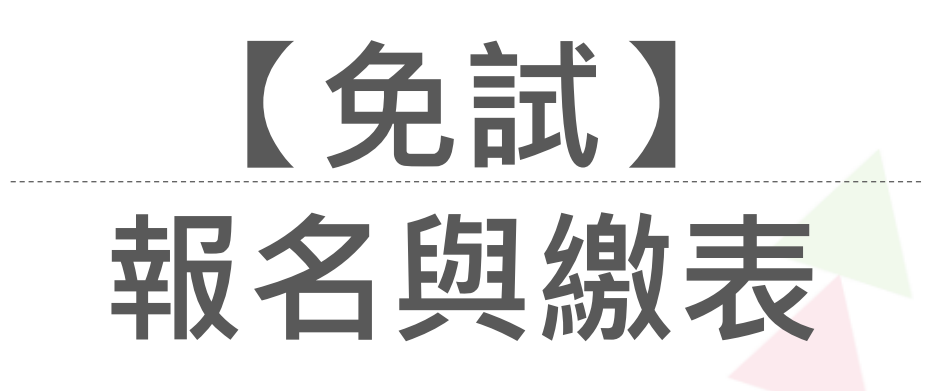

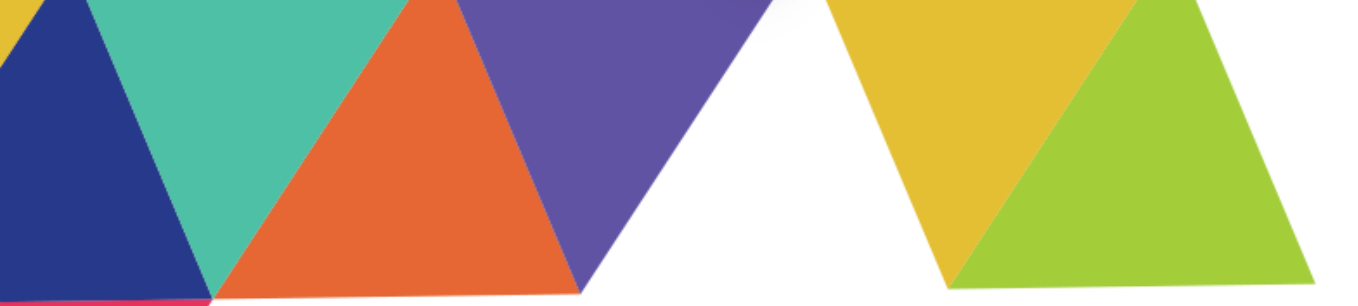

# CONTENTS 操作說明

# A 【免試】報名與總表—國中端

# B 【免試】報名與總表—學生端

## 免試報名系統流程

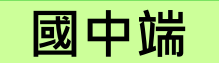

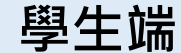

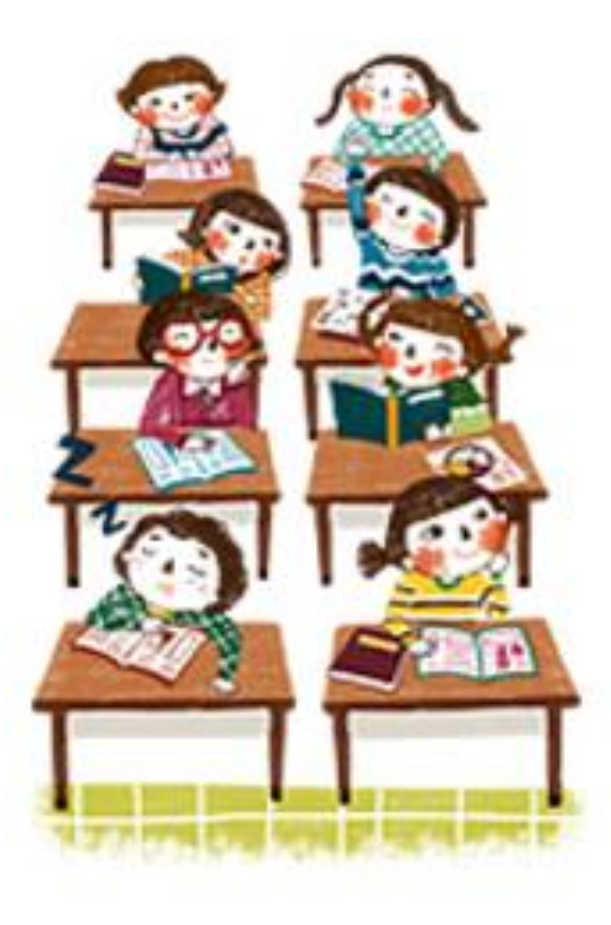

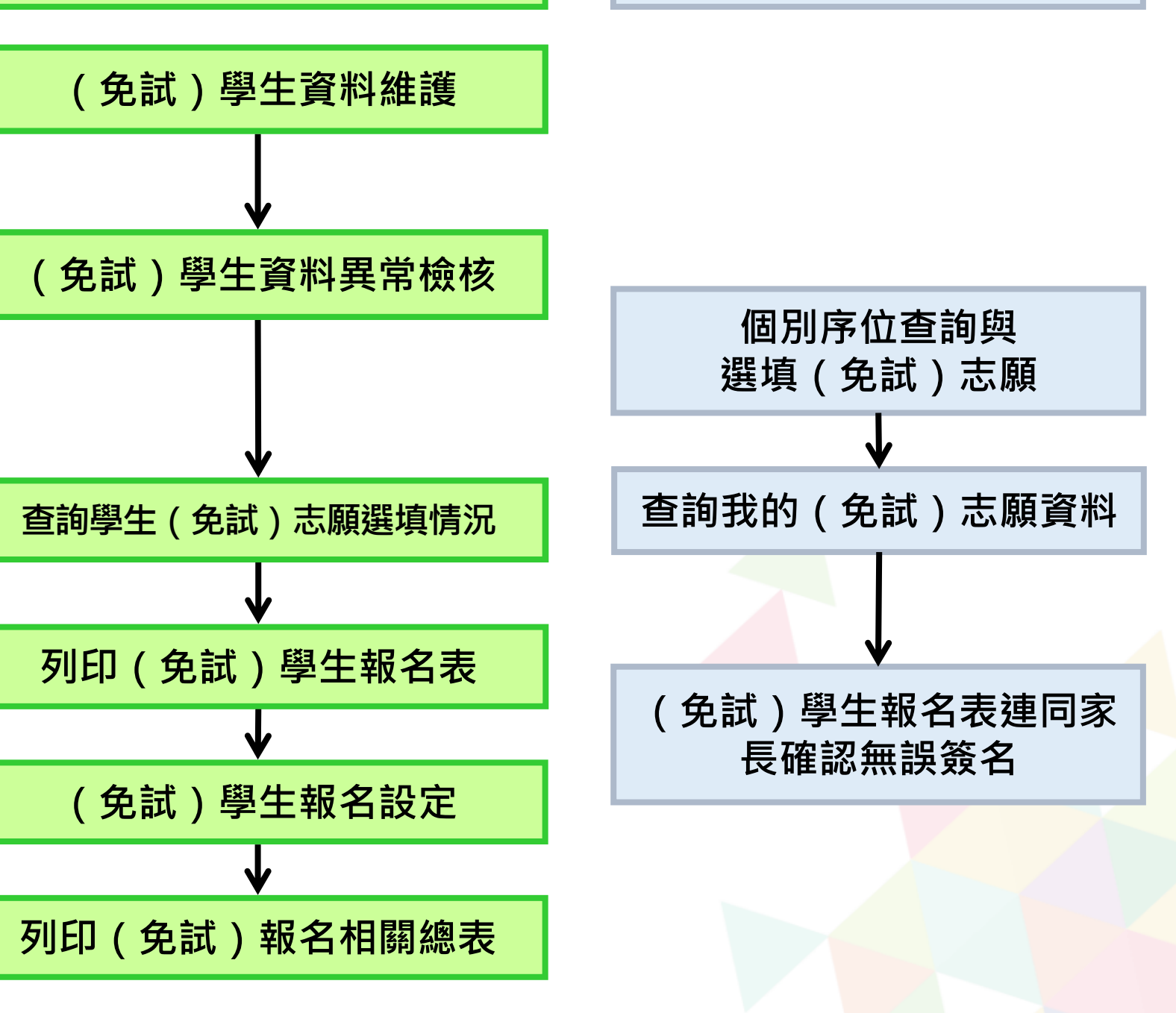

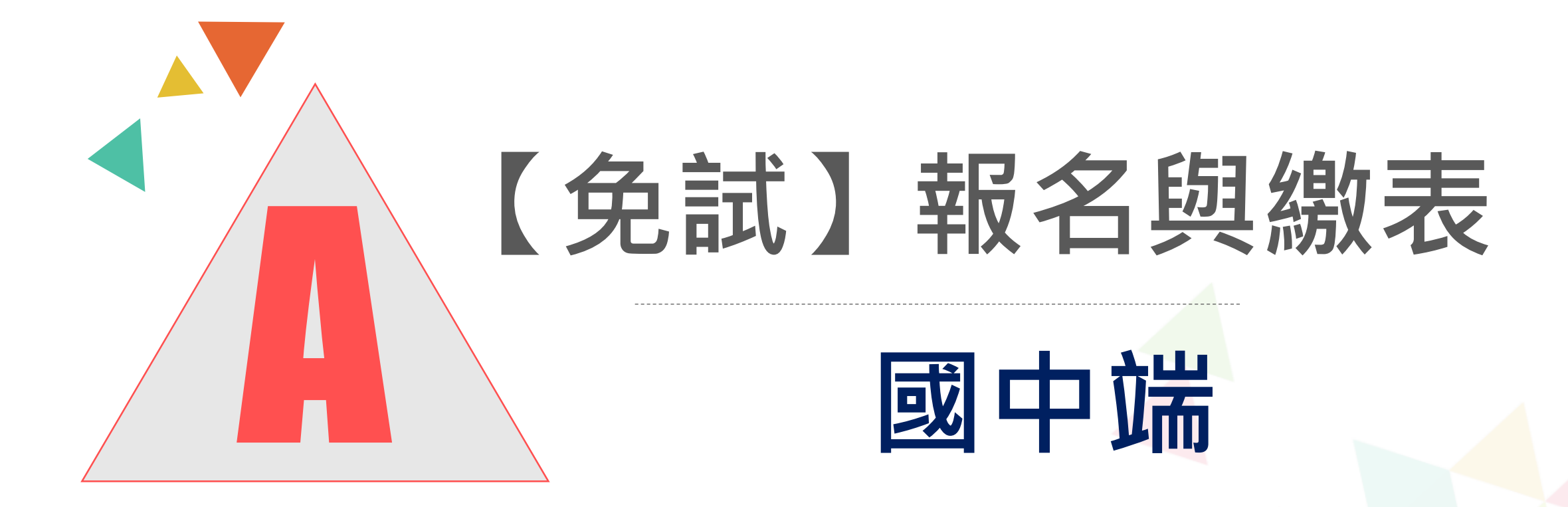

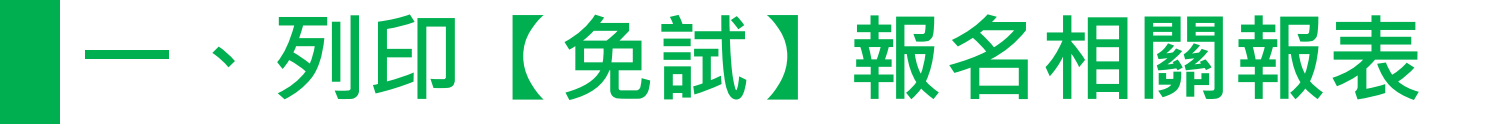

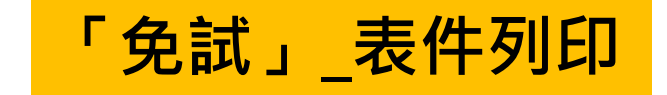

## 【相關作業】裡之【「免試」\_報名設定與表件列印】

◎本系統之報表以「PDF」之檔案型態呈現,建議使用「Adobe Reader」開啟列印。

◎(需勾選列印)的表單·務必<u>勾選學生才可執行列印功能</u>。

◎ ★開頭報表,為報名繳表時需準備的報表。
 報名用相關總表,須於設定學生報名已完成才可列印。

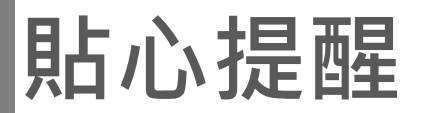

★ 提醒您!!

## 免試報名相關總表:

- \* 報名人數總表
- \* 報名學生名冊
- \* 須附證明文件學生名冊
- \* 報名費試算表
- \* 報名費優待生名冊
- \* 不需附證明文件名冊

- 上述報表,均須於學生"已設定報名"狀態下才能
   列印。
- 學生報名表有修改重印者,務必連同上述報名用表 單也一併重印。

# 貼心提醒

| 請選擇 ✓                                                                                         |
|-----------------------------------------------------------------------------------------------|
| 請選擇                                                                                           |
| A01 學生基本資料校對表 [開放時間: 2024/01/05 08:00:00 至 2024/01/17 16:00:00]                               |
| A02 學生基本資料暨比序項目積分確認單 [開放時間:2023/12/19 13:00:00 至 2024/01/17 16:00:00]                         |
| A03_1 未填志願學生名冊 [開放時間:2024/01/05 08:00:00 至 2024/01/17 16:00:00]                               |
| A03_2 未列印報名表學生名冊 [開放時間:2024/01/05 08:00:00 至 2024/01/17 16:00:00]                             |
| A03_3 志願權限設定開放學生名冊 [開放時間:2024/01/05 08:00:00 至 2024/01/17 16:00:00]                           |
| A03_4 國中端設定報名情況學生名冊 [開放時間:2024/01/05 08:00:00 至 2024/01/17 16:00:00]                          |
| * A04 學生報名表 [開放時間: 2024/01/05 08:00:00 至 2024/01/17 16:00:00]                                 |
| A04_1 學生報名表(草稿) [開放時間:20 【列印品】                                                                |
| A04_1+A08 學生報名表(草稿) [開放時間                                                                     |
| * A04+A08 學生報名表 [開放時間: 202                                                                    |
| │ * A05 報名人數總表 [開放時間:2024/( ※ * 號代表報名須列印之報表                                                   |
| * A06 報名學生名冊 [開放時間:2024/C ※ A05、A06、A07、A09、A10、A12、A14、A99 1、A99 2、A99 3之報表,有被               |
|                                                                                               |
| A08學生證明文件影本黏貼表 [開放時間 設定報名的學生才會被統計或列比]                                                         |
| * A09 報名費試算表 [開放時間:2024/(<br>  + Ado 把 2 带 医体质 2 m / 照片时限 - 2 、 ※「沒有選填志願」的學生,無法列印報名表草稿及正式報名表。 |
| * A10 報名費優待生名冊  開放時間:20 % / 總更就學區(已轉出),及「其他管道報到,的學生,國中端無法設定報名                                 |
|                                                                                               |
|                                                                                               |
| ▲999_1 一般生真科表到面 [開放時間:2024/01/05 08:00:00 至 2024/01/17 16:00:00]                              |
| * A99_2 須附身分證明文件影本黏貼表學生資料袋封面 [開放時間:2024/01/05 08:00:00 至 2024/01/17 16:00:00]                 |
| ★A99_3 免試入學報名暨分發作業報名表箱外標籖(請使用綠色紙列印) [開放時間:2024/01/05 08:00:00 至 2024/01/17 16:00:00] ▼        |

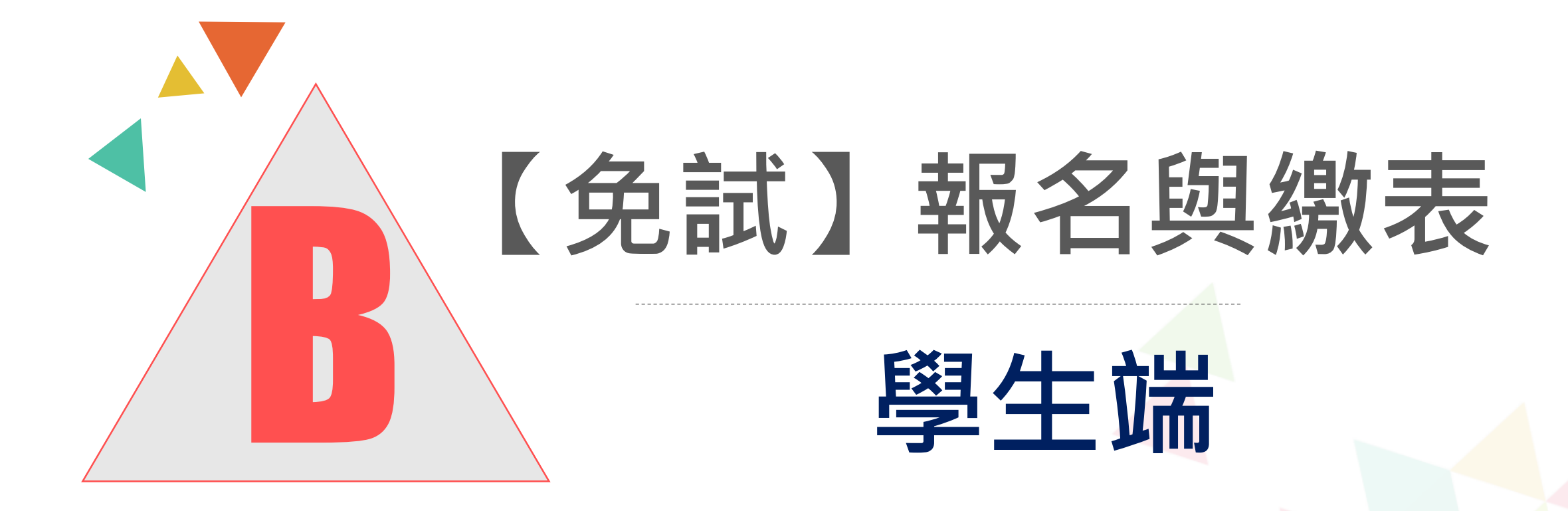

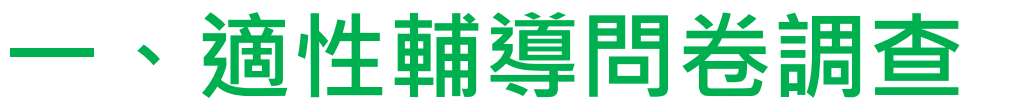

A BUMBSH

#### 第二次志願選填問卷

简厚好。日本作家时上载所著《工作大来文》一書。認為十三歲這個年齡的辰子。正站在此人世界的入口。而十 谁勤笑價值就在於引導同學對於自己義勤,性內向能力的探索,以《俱批所論,愛找所樣」。本文法輕慕 二年間的社 100101 课件:你动意后就计序接升的正确性,教师未完全就入量好去程序以外,请将请任你的生活辅助记述手 母的内容、回答以下帮助、以利用行某一次活動探索。

| 一、找生涯(選填志願)結約對象: (可               | 夜遊)               |          |
|-----------------------------------|-------------------|----------|
| □AV\$05 □ DMAV5 205 □ C10 31 0005 | 34 (18NLA,9254)   |          |
| □D學校行政人員□E家後□F觀威或於黨□G時的<br>余)□J展  | ●(學長姐) □H兄弟姊妹 □供者 | (10%),31 |

二、找生涯(還埔志願)考量的因素:(請依優先顧序複選至少3個以上因素) 10-12-18-18 - HA-4-12-18

| 的来          | 募項                                     |                               |
|-------------|----------------------------------------|-------------------------------|
| 保人的来        | ◎A學業表現◎B性向(専長能力)<br>◎E人格特質◎F健康就況       | □C生活発動□DI存借値数                 |
| <b>市北日来</b> | ······································ | 上會應該與評價目,通過整態種及時間             |
| MILLIM      | K生就就能就算已接收入學習過<br>同N未來升學就素習過           | 與方式 <sup>目</sup> M學校多光社團及發展特色 |
| 关也          | 目(請自填)                                 | (講報入考量因素)                     |

三、我認為我生涯評估結果是:(單選)

◎A學術結合◎B接繼續合(講攝情第四個)◎C生活火空会◎D特效素長緩合(單科整高中級特色质)◎E中正發校

| 派刘         | 群炮構成                             |  |
|------------|----------------------------------|--|
| 工業期        | A機械群 B動力機械群 C電機與電子群 D化工群 E土木與建築群 |  |
| C.W.M.     | F-政策所管理群 G-外涵器 H设计器              |  |
| <b>机械制</b> | ◎歳兼群◎5歳品群                        |  |
| K B M      | KSCRI LEIN                       |  |
| 8事小產城      | M对事群 N水產群                        |  |
| Million .  | - ○般納群                           |  |
| ¥他加        | 「P選擇選科                           |  |

## 第二次試模擬,務必完成適性 輔導問卷調查的填報,才可以 執行選填志願功能哦!

# 二、學生基本資料及比序項目積分資料查詢

## 點選【志願選填相關作業】裡的【基本資料及比序項目積分資料查詢】

| Stk.entry.edu.tw/NoExamImitate_TP/NoExamImitate/Apps/Page/Junior/0                   | 1/Report/Rep_A02.aspx - Google Chro — 🔲 🗙           |
|--------------------------------------------------------------------------------------|-----------------------------------------------------|
| ttk.entry.edu.tw/NoExamImitate_TP/NoExamImitate/Apps/P                               | age/Junior/01/Report/Rep_A02.aspx 🔍 🛃               |
| 檔案建置完成<br>100%<br>如果系統沒自動下載檔案,請點擊 <u>here</u> 直接下載(超過1200秒後檔案將清除,請關<br>頁面執行時間:30.8毫秒 | ▶ 00000011300000_Rep_A02.pdf<br>225 KB・完成           |
|                                                                                      | 系統自動下載完成時,可開啟此PDF檔<br>查 詢 基 本 資 料 及 比 序 項 目 基 分 資 ≆ |

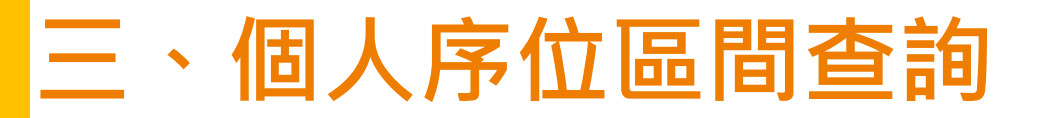

## 點選【志願選填相關作業】裡的【個人序位查詢服務】即可。

| 一個人序位查詢服務                                                                                                    |                                                                                       |
|----------------------------------------------------------------------------------------------------|---------------------------------------------------------------------------------------|
| 尚未開放查詢!<br>開放時間: YYYY/MM/DD 08:00:00 ~ YYYY/MM/DD 17:00:00<br>您為管理者不受時間限制!                                                                                                    | ★提醒您!!                                                                                |
| <ul> <li>範例:</li> <li>個人序位之比率及累積人數區間:</li> <li>比率區間:00% ~ 0.94%</li> <li>累積人數區間:1人~ 148人</li> <li>備註:</li> <li>1.個人序位之比率及累積人數區間計算以原就學區內之升學學生(扣除已錄取且報到直升入學、專業群科甄選人學、國中技藝技能優良學生甄案入學、產業特殊需求類科優先入學、實用技能學程、優先免試入學錄取且報到之學生)人數為準。</li> <li>2.根據該區比序項目之分配及比序限求,計算該區學生之整體表現,由前至後排序,並以每一區間比率不低於百分之。·三目人數不少於一百人,計算其個人序位所屬區間。其比率均算至小數點第二位,第三位以下四捨五入;另就序位比率為後百分之二十以下者,得以同一比率區間呈現。</li> <li>3.本服務資訊僅供個人進行志願選填參考,任何個人、團體、學校或機關不得蒐集處理、公開呈現或做其他目的之使用。</li> <li>4.選填志願時,除參考本服務資訊外,務必考量國中學生生涯輔導紀錄手冊及生產發展規劃書,並參酌以往免試入學志願選填試探後,學校所給予之輔導建議,依照興趣、性向和能力,將志願序填滿,以選擇適的學校就近入學。</li> </ul> | <ul> <li>◆ 在正式選填期間才會有相關資訊。</li> <li>◆ 請先設定網頁可願示彈跳視窗功能,<br/>才可使用「個別序位查詢服務」。</li> </ul> |
| □ 我已閱讀上述內容<br>確認送出                                                                                                    |                                                                                       |

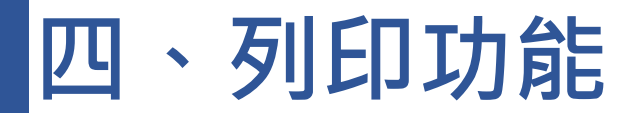

## 點選【志願選填相關作業】裡的【**列印報名表**】。 點選【列印「草稿」】按鈕。

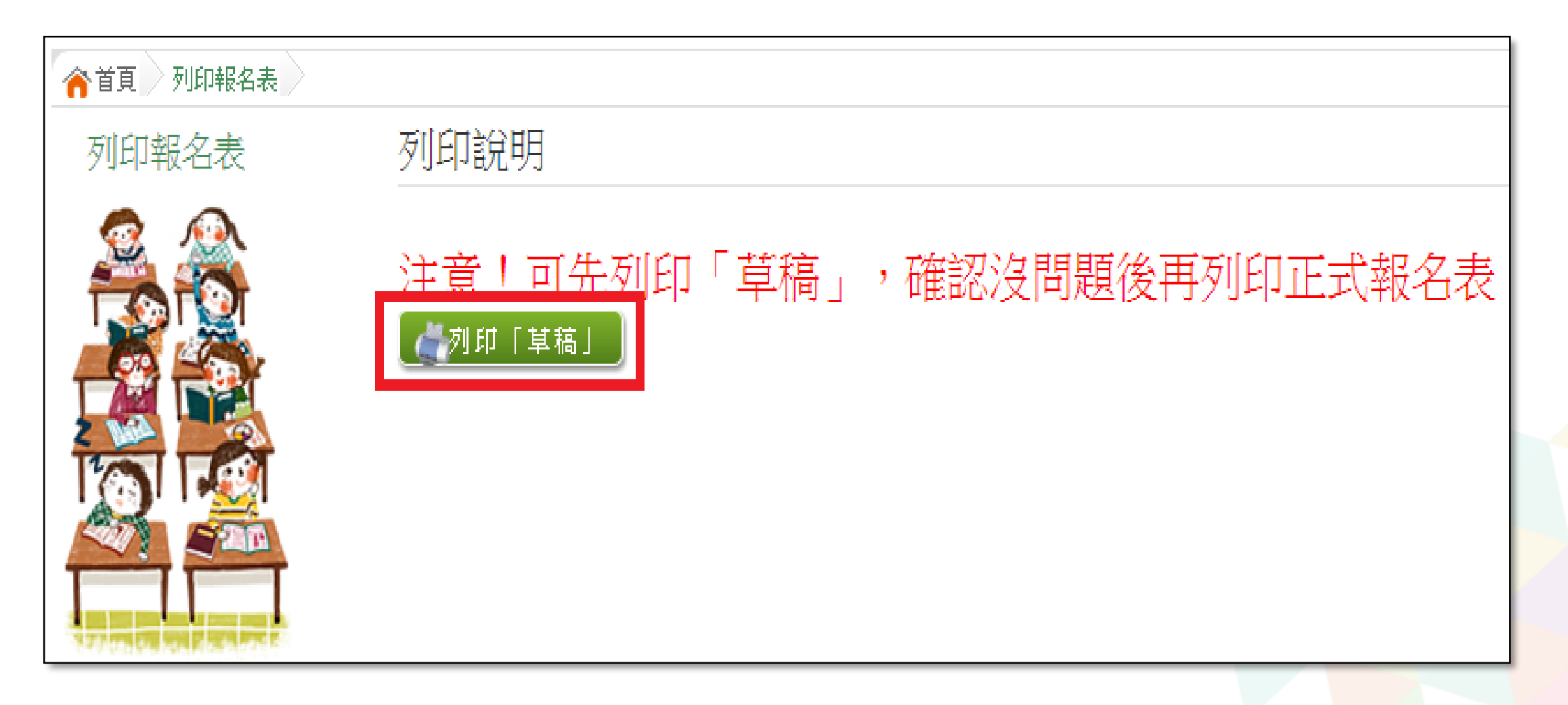

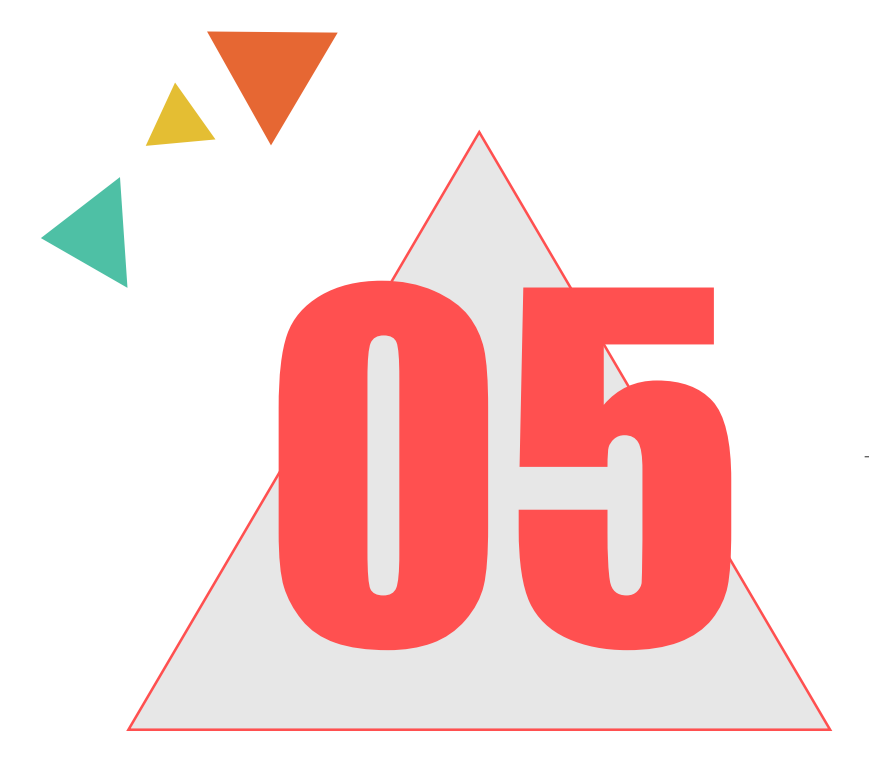

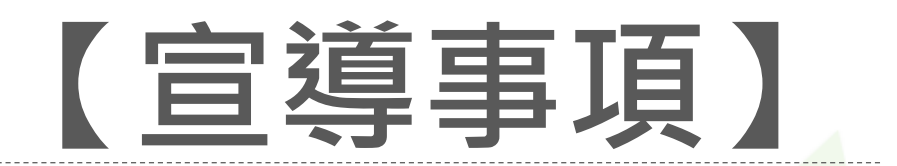

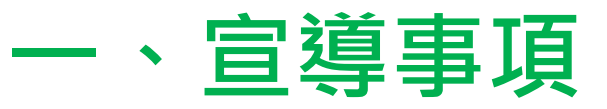

- 國中端務必於學生基本資料及積分資料開放編修期間內,完成<mark>學生資料異常檢</mark> 核。
- 請留意相關證明文件申請的**時間和版本**。
- 國中端務必使用條碼機掃描檢核學生報名表方式設定報名,可降低退件機率。
- 務必先回收舊的報名表並銷毀,才可更改資料或開放權限給學生修改志願,再重印 正確的報名表。(預防現場繳件被退件)
- 記得修正學生「**畢業.結業**」
- 報名表若汙損或塗改......等不符合免試入學委員會規定者,請立即重印報名表, 並請學生帶回給家長簽名。
- ●請務必時常進行學生資料異常檢核,並於印出報名表前,確認異常檢核中的項目皆已處理完畢。
- 在第二次模擬選填之後,請記得**填寫「未選填志願原因」**。

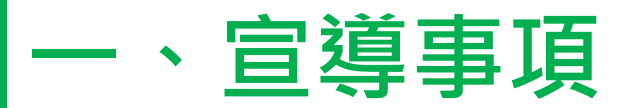

#### 港澳生依規定"不可選進修學校"

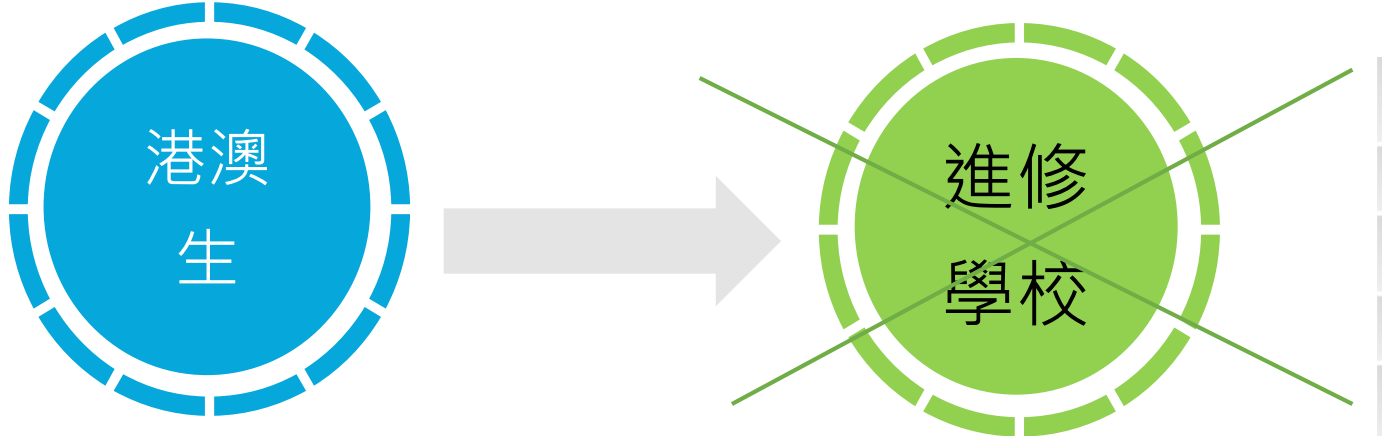

- 如遇到港澳生,請至該生的學生明細資料將其 學生身分修改為「港澳生」!
- 學生報名身分,可依其意願擇其優勢報名身分。

【相關作業】/【學生資料查詢與編修】

進修學校及高級中等學校進修部不招 收僑生及港澳學生,但已取得合法居 留身分者,不在此限。

| 是否為示範學生:      | O是Ĵ否                              |          |         |
|---------------|-----------------------------------|----------|---------|
| 【學生基本資料】      |                                   |          |         |
| *會考准考證號:      |                                   |          |         |
| *考區代碼:        | 竹苗考區 🗸                            |          |         |
| *學校:          | 000000 測試圖中 🔻                     |          |         |
| *學生姓名:        | 测试學生男生_身障生<br>更新成心测姓名 条統尚無心測資料可更新 | *學號:     | 000001  |
| *班級座號:        | 斑級 00 - 座號 00                     | *性別:     | ◎男 ○女   |
| *登入密碼:        | 已加密無法顯示!                          | *資料授權:   | ○不同意◎同意 |
| *免試學生身分:      | 0 一般生 (有多重身分請握一填入;如含有港澳生的學        | 生只限選港演生) |         |
| *免試報名身分別:     | 1 身障生25%  (無法確定報名身分請先填入一          | 般生)      |         |
| *免試身心障礙別:     | D 其他陣曬 ✓                          |          |         |
| 選進修學校(部)作為志願: | ☑ 可選 👔                            |          |         |

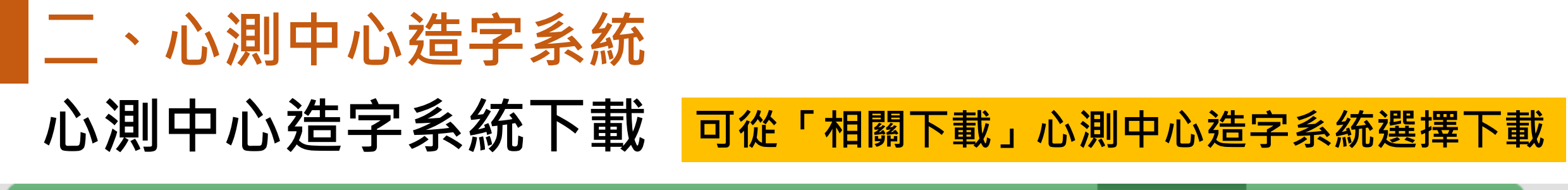

| 基本設定 相關作業     | 審查(報名)作業 | 資料移轉與檢核作業 | 分發結果 | 洜統管理 | 相關下載     |
|---------------|----------|-----------|------|------|----------|
|               |          |           |      |      | 教學操作     |
| ☆ 首頁 心測中心造字系統 |          |           |      |      | 心測中心造字系統 |
| 心測中心造字系統      | 「難字」說明   |           |      |      | 自訂上、下載   |

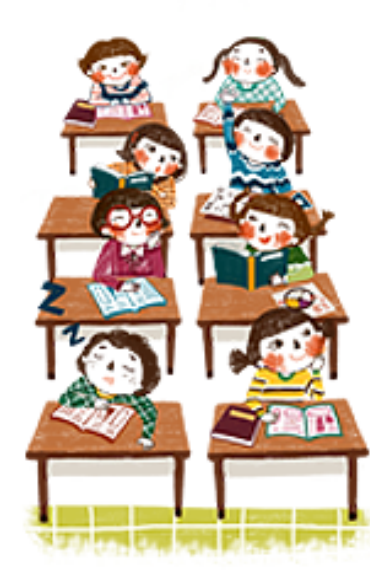

 請使用心測中心所提供之造字系統,依據心測中心「造字對照表」之內碼輸入,如果「學生姓名」、「地址」的難字不存在於「造 字對照表」,請依照心測中心報名會考的時程內,請心測中心協助造字,待心測中心之後公佈最新造字程式後,再來本系統做修 正。

2. 若目前尚未造字完成或是本系統尚未更新當年度字型前, 請先以半形問號(?)作為代替

心測中心網站:點此前往

年心測中心造字系統版:點此前往(心測暫無提供公開下載)

如心測中心網站無法順利下載造字系統或手冊,請先下載臨時載點,最新造字系統或手冊請依心測中心提供之版本為主。 造字系統4.12版臨時載點:點此前往 操作說明\_心測中心造字系統:點此前往

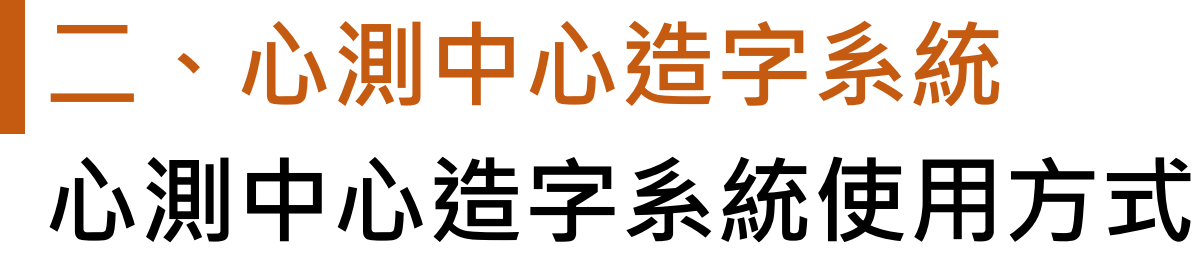

國中學校承辦人員登入平臺,點選「相關作業」的「學生資料查詢與編修」,查詢要編修的學生, 再點選<mark>明細</mark>進入編修畫面。

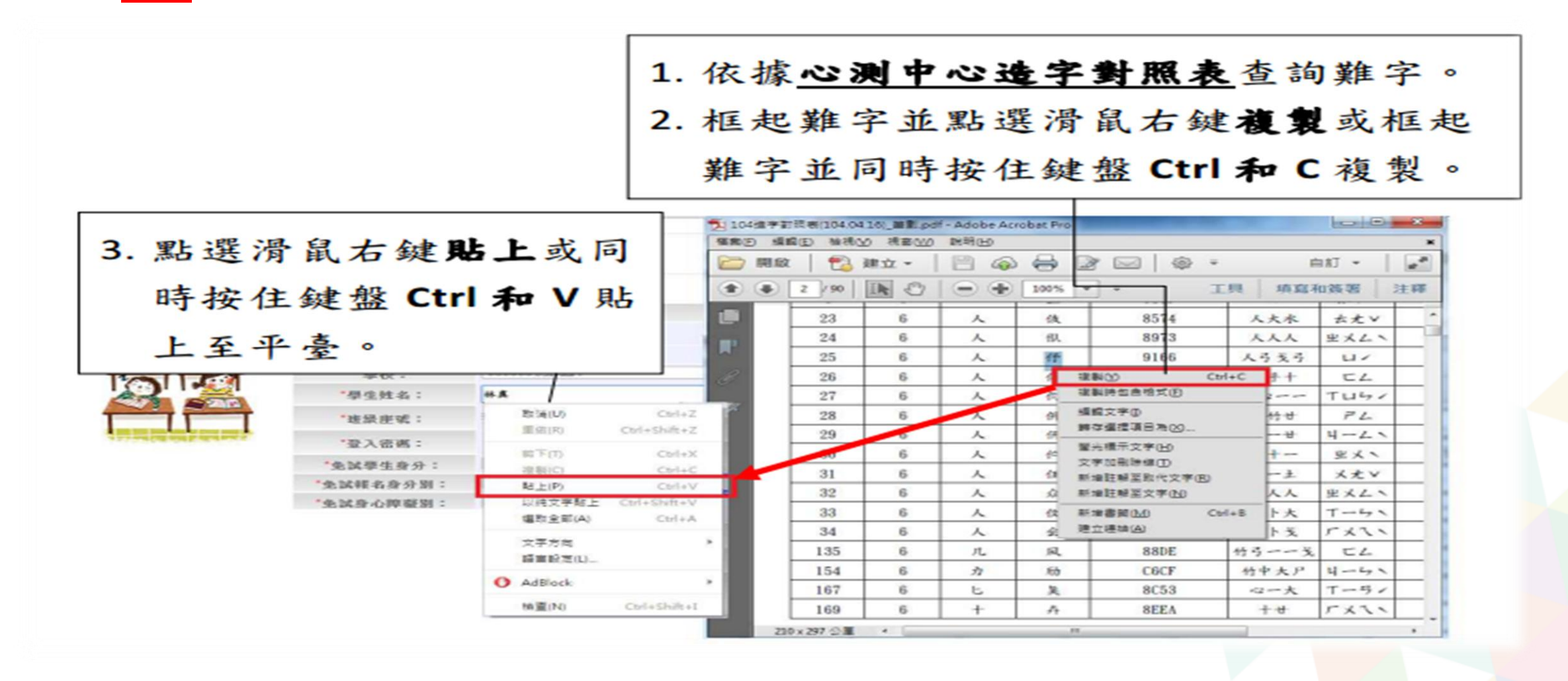

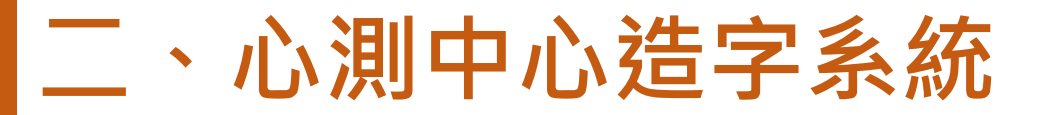

點選「相關作業」的「學生資料查詢與編修」 點選「更新成心測姓名」

🍋 首頁 🔷 學生資料查詢與編修 🔌

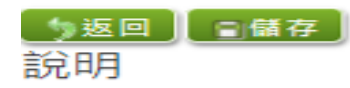

| 計分方式可以參閱問號国式的 | 提示說明                                     |          |                          |
|---------------|------------------------------------------|----------|--------------------------|
| 是否為示範學生:      | ○是●否                                     |          |                          |
| 【學生基本資料】      |                                          |          |                          |
| * 會考准考證號:     |                                          |          |                          |
| *免試就學區:       | 嘉義區 ✔                                    | *原免試就學區: | 嘉義區 ✔                    |
| *第一志願限制選填學校:  | 不限                                       |          |                          |
| *第一志願限制選填科组:  | 不限                                       |          |                          |
| *考區代碼:        | 嘉義者區 ✔                                   |          |                          |
| *學校:          | 000000 測試圖中 🔹                            |          |                          |
| *學生姓名:        | <b>那就是在某在,身球生</b><br>更新成心測姓名 条統尚無心測資料可更新 | *學號:     | 000001                   |
| *斑級座號:        | 班級 00 - 座號 00                            | *性別:     | ●男○女                     |
| *登入密碼:        | 己加密無法顯示!                                 | *資料授權:   | ○不同意 ●同意                 |
| *免試學生身分:      | ◎ 一般生 🗸 (有多重身分請擇一項入;如含有港澳生的學             | 生只限選港澳生) |                          |
| *免試報名身分別:     | 1 身障生 🗸 (無法確定報名身分請先填入一般生)                |          |                          |
| *免試身心障礙別:     | D 其他障礙 ✓                                 |          |                          |
| *家庭收入:        | ●一般○中低收入戶○低收入戶                           | *失業勞工子女: | ●否○是                     |
| *身分證統一編號:     | B00000001 <Ⅰ非中華民國身分證號                    | *生日:     | 民酉 96 年 1 月 1 日          |
| *是否為大陸生:      | ●不是〇是 (非中華民國身分證學生請再選擇是否為大陸生)             |          |                          |
| *畢業學校代碼:      | 000000 測試圖中<br>大陸地區或查不到學校請選「999999其他圖中」  | *畢業狀態:   | 畢業民國年 111<br>畢肄業 ●畢業 ○肄業 |

更新成心測姓名

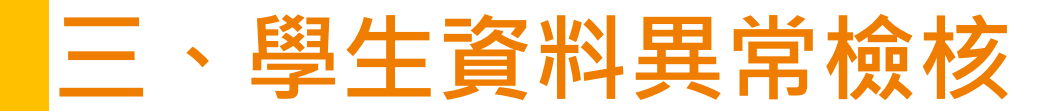

#### 建議常常使用檢核功能

#### 點選【相關作業】裡之【學生資料「異常檢核」】。

點選【資料異常檢核】按鈕,系統會產出異常名單,請依異常原因進行修正。

| 最新公告資料                | 相關作業    | 分發結果            | <u>条統管理</u>                        | 相關下載     | 常見問題     | 登出                     |               |
|-----------------------|---------|-----------------|------------------------------------|----------|----------|------------------------|---------------|
|                       | 學校基本資料約 | 准護              |                                    |          |          |                        |               |
| 一 曾 自 中 学 生 資 料 異 常 れ | 學生資料匯入  |                 | 日尚拾井                               |          |          |                        |               |
| 學生資料異常核               | 學生資料查詢與 | 與編修             | 毛吊1四1                              | 叉」       |          |                        |               |
| <b>@</b>              | 學生資料異常相 | 僉核              | →、志願、                              | 、身分證字號等  | 資料之正確性,  | 請每天執行「資料異常檢核」」         | 力能來檢視學生是否有異常  |
|                       | 帳號錯誤次數到 | 查詢              | 务必」確請                              | 忍或修正。    |          |                        |               |
|                       | 偏遠學校查詢與 | 與設定             |                                    |          |          |                        |               |
|                       | 學生「免試」刻 | <u> 選填志願設定與</u> | <sub>查詢</sub> <mark>異常</mark> - 如出 | 出現此訊息請確認 | 忍該生是否要用身 | 心障礙生報名,如是請將該生的"9       | 免試報名身分別"改成"身障 |
|                       | 學生「免試」幸 | 服名確認與表件         | <sup>列印</sup> 現此訊息書                | 青確認該生出生問 | 民國年是否正確, | 如正確請忽略此錯誤!             |               |
|                       | 輔導老師資料語 | 没定              | 口出現此訊                              | 息請確認?號,如 |          | 心測中心難字出來後回來修正!         |               |
|                       | 4.771   |                 | ┏ - 如出現此訊                          | 息請確認該生姓  | 名是否正確,如] | E確請按下「完成檢核」選項 <b>!</b> |               |
|                       | 學       | 校 000000        | 測試國中                               |          |          | <b>•</b>               |               |
|                       |         | 全選              | 全部取消 🥊                             | 只選重要 只調  | 選不重要     |                        |               |
|                       |         | ✓(重要)           | )家庭收入 異常                           |          |          |                        | <b>^</b>      |
|                       | 原       | 因 ☑(重要          | )考區代碼 異常                           |          |          |                        |               |
|                       |         | ☑(重要            | )序號 異常                             |          |          |                        | -             |
|                       | 檢核      | 情形 乙尚未檢         | 核 <mark>✓</mark> 完成檢核              |          |          |                        |               |
|                       |         |                 |                                    |          | ▶資料異常    | 檢核                     |               |

## 三、學生資料異常檢核

| 檢核選項 請選擇 🖌 送出 |         |      |        |                 |                                                  |    |      |  |  |
|---------------|---------|------|--------|-----------------|--------------------------------------------------|----|------|--|--|
|               | 授<br>檢核 | 學校名稱 | 學號     | 姓名              | 異常原因                                             | 編輯 | 檢核情形 |  |  |
|               | 000000  | 測試國中 | 000001 | 测试學生男生_<br>身障生  | 学生妊者不是二個子(測<br>試學生男生_身障生),<br>如果姓名正確請忽略此<br>訊皂!  | 編輯 | 尚未檢核 |  |  |
|               | 000000  | 測試國中 | 000001 | 测试學生男生_<br>身障生  | 學生姓名有特殊符號(測<br>試學生男生_身障生)                        | 編輯 | 尚未檢核 |  |  |
|               | 000000  | 測試國中 | 000002 | 测试學生女生_<br>身障生  | 學生姓名有特殊符號(測<br>試學生女生_身障生)                        | 編輯 | 尚未檢核 |  |  |
|               | 000000  | 測試國中 | 000002 | 测試學生女生_<br>身障生  | 學生姓名不是三個字(測<br>試學生女生_身障生),<br>如果姓名正確請忽略此<br>訊息!  | 编辑 | 尚未檢核 |  |  |
|               | 000000  | 測試國中 | 000003 | 测試學生男生_<br>原住民有 | 學生姓名不是三個字(測<br>試學生男生_原住民<br>有),如果姓名正確請忽<br>略此訊息! | 编輯 | 尚未檢核 |  |  |

檢核選項 完成檢核 ✔ 送出

| □全選 | 學校代<br>碼 | 學校名稱 | 學號     | 姓名              | 異常原因                                             | 編輯            | 檢核情形 |
|-----|----------|------|--------|-----------------|--------------------------------------------------|---------------|------|
|     | 000000   | 測試國中 | 000001 | 测試學生男生_<br>身障生  | 學生姓名不是二個字(測<br>試學生男生_身障生),<br>如果姓名正確請忽略此<br>訊息!  | 績館            | 完成檢核 |
|     | 000000   | 測試國中 | 000001 | 测试學生男生_<br>身障生  | 學生姓名有特殊符號(測<br>試學生男生_身障生)                        | <b>治震 車</b> 里 | 尚未檢核 |
|     | 000000   | 測試國中 | 000002 | 测試學生女生_<br>身障生  | 學生姓名有特殊符號(測<br>試學生女生_身障生)                        | 治局専宜          | 尚未檢核 |
|     | 000000   | 測試國中 | 000002 | 测试學生女生_<br>身障生  | 學生姓名不是三個字(測<br>試學生女生_身障生),<br>如果姓名正確請忽略此<br>訊息!  | 編輯            | 尚未檢核 |
|     | 000000   | 測試國中 | 000003 | 测试學生男生_<br>原住民有 | 學生姓名不是三個字(測<br>試學生男生_原住民<br>有),如果姓名正確請忽<br>略此訊息! | 编辑            | 尚未檢核 |
|     | 000000   | 測試國中 | 000003 | 测試學生男生_<br>原住民有 | 學生姓名有特殊符號(測<br>試學生男生_原住民有)                       | 土屋 専宜         | 尚未檢核 |

●相關作業→學生資料異常檢核→進行資 料檢核與修正。

●可透過勾選檢核選項(完成檢核、尚未 檢核(預設)),協助組長紀錄檢核資料情況。
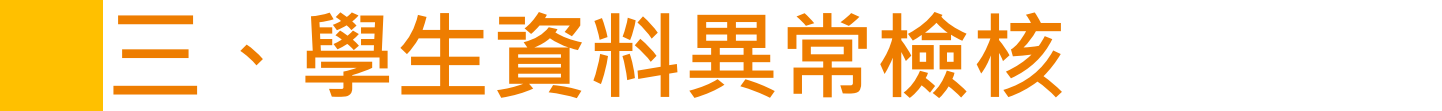

## 💊 首頁 🛛 學生資料異常檢核

學生相關資料「異常檢核」 學生資料異常檢核

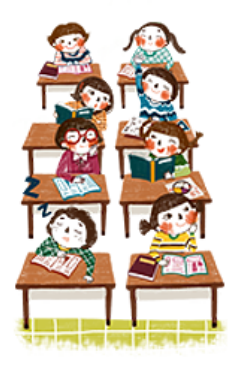

您好!為了確保學生之積分、志願、身分證字號等資料之正確性,請每天執行「資料異常檢核」功能來檢視學生是否有異常 資料,如有異常資料請「務必」確認或修正。

## 異常狀態如下舉例說明

1. 一般牛不應該選身障別異常 - 如出現此訊申請確認該牛果否要用身心障礙牛報名,如果請將該牛的"免試報名身分別"改成"身障 生",如否請忽略此錯誤 2.出生民國年大於97-如出現此訊息請確認該生出生民國年是否正確,如正確請忽略此錯誤!

3.學生姓名有特殊文字 - 如出現此訊息請確認?號,如問號為難字記得心測中心難字出來後回來修正!

4.學生姓名不是三個字 - 如出現此訊息請確認該生姓名是否正確,如正確請忽略此訊息!

## 可利用上方的查詢區確認檢核情形

完成檢核:勾選完成檢核/點選資料異常檢核/下方會列 出已完成檢核之學生

尚未檢核:勾選尚未檢核/點選資料異常檢核/下方會列 出尚未檢核之學生

| 學校   | 全部                             | 學生資料檢核有4筆異常     |        |                   |          |                        |                                                 |       |      |  |  |
|------|--------------------------------|-----------------|--------|-------------------|----------|------------------------|-------------------------------------------------|-------|------|--|--|
|      | 全選 全部取消 只選重要 只選不重要             | << < <b>1</b> > | >>     |                   |          | Go To 1 🗸 Total 1 Page |                                                 |       |      |  |  |
| 原因   | ☑(重要)家庭收入 異常                   | 檢核選項─完成檢核 ✔ 送出  |        |                   |          |                        |                                                 |       |      |  |  |
|      | ☑(重要)考區代碼 異常                   |                 | 學校代    | 學校名稱              | 673 B.C  |                        |                                                 | 14.40 | 檢核情形 |  |  |
|      | <ul> <li>✓(重要)序號 異常</li> </ul> | □主選             | 碼      |                   | 学弧       | 姓名                     | <u> </u>                                        | 温朝    |      |  |  |
| 檢核情形 | □尚未檢核  ○尚未檢核  ○ 完成檢核 ○ 資料異常檢核  |                 | 000000 | 測試國中              | 000001   | 测试學生男生_<br>身障生         | 學生姓名不是三個字(測<br>試學生男生_身障生),<br>如果姓名正確請忽略此<br>訊息! | 編輯    | 完成檢核 |  |  |
|      |                                |                 | 094544 | 雲林縣立樟湖生態<br>國民中小學 | 109014   | 司馬若唯                   | 學生姓名不是三個字(司<br>馬若唯),如果姓名正確<br>請忽略此訊息!           | 編輯    | 完成檢核 |  |  |
|      |                                |                 | 094544 | 雲林縣立樟湖生態<br>國民中小學 | 11200000 | 测试學生男生                 | 偏遠小校 異常(0.00)<br>為偏遠小校應為 2                      | 編輯    | 完成檢核 |  |  |
|      |                                |                 | 094544 | 雲林懸立樟湖生態<br>國民中小學 | 11299999 | 测试學生女生                 | 偏遠小校 異常(0.00)<br>為偏遠小校應為 2                      | 編輯    | 完成檢核 |  |  |

四、填寫「未選填志願因素」

## ● 相關作業→學生「免試」志願設定與查詢。

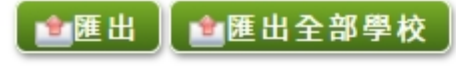

| << | < | 1 | > | >> |
|----|---|---|---|----|

Go To 1 🗸 🗸

✓ Total 1 Page

| 序號 | 學號     | 學生姓名                | 班級 | 座號 | 報到<br>放棄 | 變更<br>就學區 | 志願       | 主辦<br>收件 | 填志願權限<br>(國中) | 填志願權限<br>(主辦) | 查閱   | 最後修改<br>志願時間 | 未選填志願因素                                                       |
|----|--------|---------------------|----|----|----------|-----------|----------|----------|---------------|---------------|------|--------------|---------------------------------------------------------------|
| 1  | 000001 | 测試學生<br>男生_身障<br>生  | 00 | 00 |          |           | 未選<br>未印 | 未收       | 未開放           | 未開放           | 志願明細 |              | <ul> <li>就業 ✓ 送出</li> <li>如選「其他」</li> <li>請於下方輸入原因</li> </ul> |
| 2  | 000002 | 测試學生<br>女生_身障<br>生  | 00 | 00 |          |           | 未選<br>未印 | 未收       | 未開放           | 未開放           | 志願明細 |              | 中報 ✓ 送出<br>如選「其他」<br>請於下方輸入原因                                 |
| 3  | 000003 | 測試學生<br>男生_原住<br>民有 | 00 | 00 |          |           | 未選<br>未印 | 未收       | 未開放           | 未開放           | 志願明細 |              | 請選擇 ✓ 送出<br>如選「其他」<br>請於下方輸入原因                                |

一鍵設定未選填志願因素

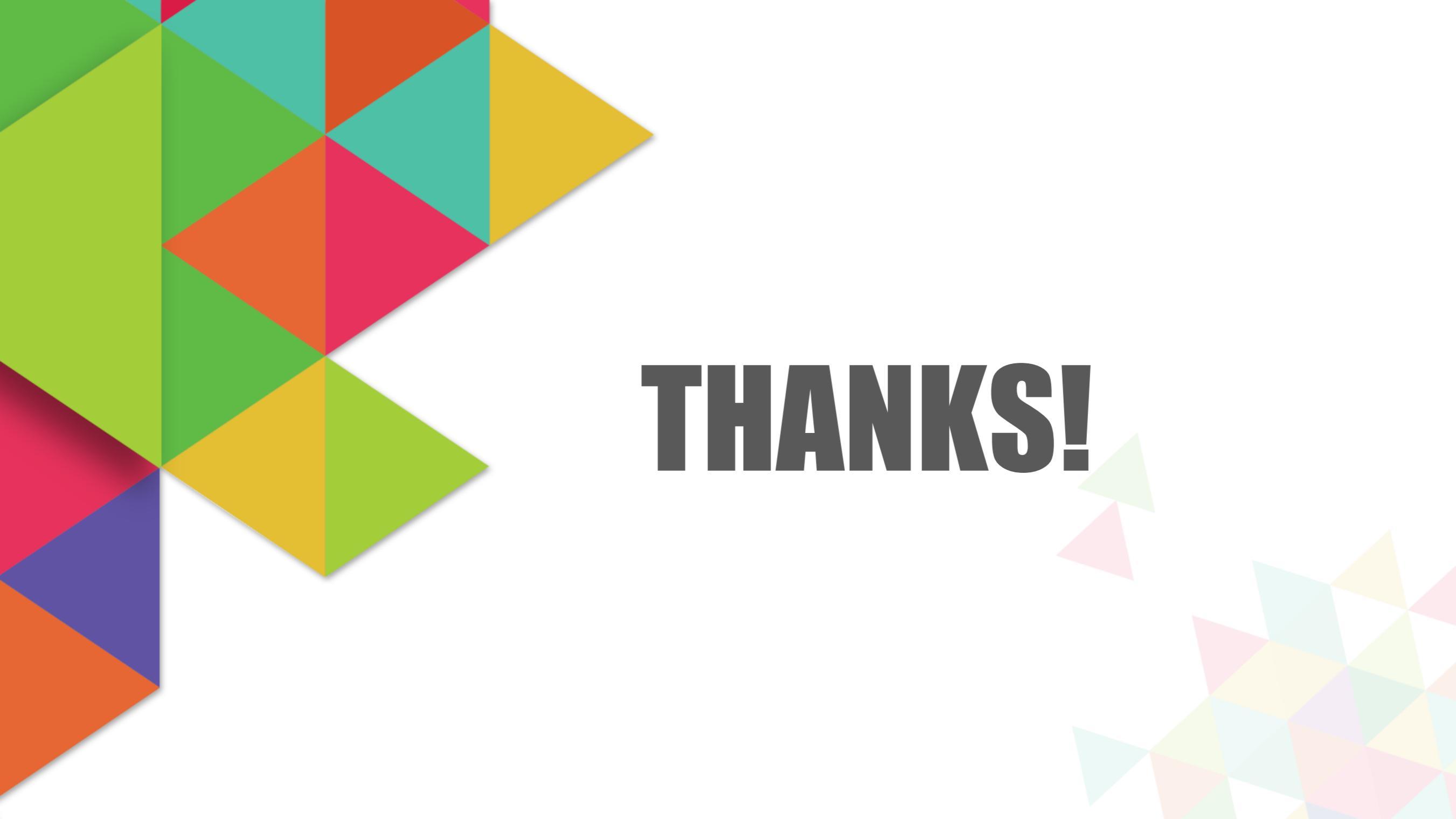